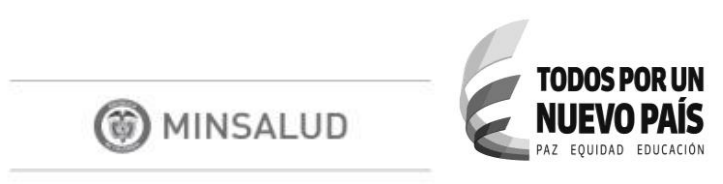

#### MANUAL DEL USUARIO DEL COMPONENTE PISIS

APLICACIÓN WEB DE PISIS

MINISTERIO DE SALUD Y PROTECCIÓN SOCIAL

BOGOTÁ, Diciembre 13 de 2016

| MINSALUD                   | MANU                                                        | JAL USUARIO DEL CO                                    | MPONENTE WEB                                  | DE PISIS                   |
|----------------------------|-------------------------------------------------------------|-------------------------------------------------------|-----------------------------------------------|----------------------------|
|                            | CÓDIGO:                                                     | VERSIÓN:                                              | 1.0 <b>FECHA:</b>                             | 04-11-2016                 |
|                            | TA                                                          | ABLA DE CONTENIDO                                     |                                               |                            |
| 1 INTRODU                  | CCIÓN                                                       |                                                       |                                               | 4                          |
| 2 PROPÓSIT                 | 0                                                           |                                                       |                                               | 4                          |
| 3 ALCANCE                  |                                                             |                                                       |                                               | 4                          |
| 4 DESCRIPC                 | IÓN GENERAL DE PISIS                                        |                                                       |                                               | 4                          |
| 5 USUARIO                  | 5                                                           |                                                       |                                               | 5                          |
| 6 NORMAT                   | VA Y OTROS DOCUMENT                                         | OS EXTERNOS                                           |                                               | 5                          |
| 7 DEFINICIO                | DNES                                                        |                                                       |                                               | 5                          |
| 8 INGRESO                  | AL PORTAL DE APLICACIO                                      | ONES DEL SISPRO                                       |                                               | 6                          |
| 9 FUNCION                  | ALIDADES WEB DE PISIS.                                      |                                                       |                                               | 6                          |
| 10 MÓDU                    | LO CONSULTAS DE ARCH                                        | IVOS                                                  |                                               |                            |
| 10.1 Aplica                | ativo Misional – Resultado p                                | roceso archivos                                       |                                               |                            |
| 10.2 Cons                  | ulta Recepción Archivos – C                                 | Con Privilegios y Consulta                            | Recepción Archivos -                          | Líder Usuario . 12         |
| 10.3 Cons                  | ulta Recepción Archivos - N                                 | Ionitoreo                                             |                                               | 17                         |
| 11 INSTAL                  | ADOR                                                        |                                                       |                                               | 20                         |
| 11.1 Instal                | ador PISIS Cliente – Neo                                    |                                                       |                                               | 20                         |
| 12 MÓDU                    | LO OPCIONES DE ADMIN                                        | ISTRACIÓN                                             |                                               | 22                         |
| 12.1 Admi<br>Administrar A | nistrar Asociación de Entida<br>sociación de Entidades de u | des de un tipo a Esquema<br>un tipo a Esquemas de Ane | s de Anexo Técnico –<br>exo Técnico - Líder U | Con Privilegios y suario23 |
| 12.2 Admi<br>Períodos de F | nistrar Períodos de Reporte<br>Reporte por Nombre de Ane    | por Nombre de Anexo Téc<br>xo Técnico – Líder Usuaric | nico – Con Privilegios                        | s y Administrar<br>26      |
| 12.3 Asoc                  | ar Esquemas de Anexos Té                                    | ecnicos a una Entidad                                 |                                               |                            |
| 12.4 Cons                  | ultar Períodos de Reporte p                                 | or Anexo Técnico                                      |                                               |                            |

MINSALUD

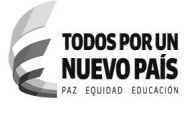

# MANUAL USUARIO DEL COMPONENTE WEB DE PISIS

1.0

FECHA:

VERSIÓN:

04-11-2016

# Control de Versiones

| Versión | Fecha      | Autor               | Observaciones                                                                                                    |
|---------|------------|---------------------|----------------------------------------------------------------------------------------------------|
| 1.0     | 2016-11-08 | Claudia<br>Martínez | Creación del documento tomando insumos de otras fuentes<br>y haciendo seguimiento al funcionamiento actual del<br>sistema.                                                                                                    |
| 1.1     | 2016-11-15 | Herly<br>Suárez     | Revisión y retroalimentación actualización del documento.                                                                                                    |
| 1.2     | 2016_11_22 | Claudia<br>Martínez | Se completan definiciones tomadas del formato CVS-F14<br>Solicitud de Transporte de Anexo Técnico a traves de PISIS-<br>20160414.docx.<br>Se unifican opciones de usuario con privilegios y de líder<br>usuario en Módulo Consulta de Archivos para Consulta<br>Recepción Archivos y en el Módulo Opciones de<br>Administración para Administrar Asociación de Entidades<br>de un tipo de esquema a un anexo técnico y para<br>Administración de Períodos de reporte por nombre de<br>anexo técnico.<br>Se ajusta funcionalidad Instalador. |
| 1.3     | 2015-12-12 | Claudia<br>Martínez | Se ajustan definiciones período de información y período de<br>reporte. Se adiciona en usuarios, las entidades reportadoras<br>y su definición.<br>Se completa punto de Normatividad.<br>La funcionalidad Opciones de Administración, se ajusta<br>donde se hace referencia a período de información.                                                                                                    |
| 1.3     | 2016-12-13 | Herly<br>Suárez     | Revisión y publicación del documento en web.sispro.gov.co                                                                                                    |

| MINSALUD<br>TODOS POR UN<br>NUEVO PAÍS<br>PAZ EQUIDAD EDUCACIÓN | N       | IANUAL USU | ARIO DEL CO | MPONE | ENTE WEB | DE PISIS   |
|-----------------------------------------------------------------|---------|------------|-------------|-------|----------|------------|
|                                                                 | CÓDIGO: |            | VERSIÓN:    | 1.0   | FECHA:   | 04-11-2016 |

## 1 INTRODUCCIÓN

Este Documento está dirigido a los usuarios del Ministerio de Salud y protección Social y aquellas Entidades o Entes que requieren utilizar la plataforma PISIS para intercambio de información con el Ministerio.

PISIS está compuesto por tres componentes uno que es PISIS Cliente, el cual se instala en las entidades reportadoras y permite reportar los archivos con validación local de manera segura; el componente de PISIS Servidor, el cual recibe los archivos desde las entidades reportadoras les valida la firma mediante el servicio de ARES, valida la estructura y reglas de negocio si el componente de negocio está integrado a PISIS y entrega el archivo a su destino final que puede ser un aplicativo misional o un TFP externo o interno, según características de cada anexo técnico; y el tercer componente es la funcionalidad Web de PISIS que permite administrar anexos, configurar ventanas de reporte y hacer actividades de monitoreo, seguimiento y control a las área funcionales de los anexos técnicos.

Esta guía se enfoca en las funcionalidades Web de PISIS, las cuales permiten administrar y consultar los anexos técnicos definidos para hacer posible el intercambio de información, configurar ventanas de reporte y hacer actividades de monitoreo, seguimiento y control a las área funcionales de los anexos técnicos. Adicionalmente, en las funcionalidades web se dispone el instalador del Cliente – Neo, para que sea descargado por las entidades reportadoras que lo requieran.

# 2 PROPÓSITO

Este documento tiene como propósito servir de guía a todos aquellos usuarios que requieren utilizar la plataforma PISIS para facilitar el entendimiento de lo que se requiere para el intercambio de información y las funcionalidades de que dispone en cuanto a administración y consultas que tengan que ver con la plataforma

#### 3 ALCANCE

Generar un documento que contenga cada uno de los pasos que se deben seguir dependiendo del tipo de usuario al utilizar cada una de las funcionalidades que ofrece la Plataforma PISIS.

# 4 DESCRIPCIÓN GENERAL DE PISIS

PISIS es una plataforma utilizada para el intercambio de información del Sistema Integral de Información de la Protección Social (Sispro), la cual recibe los archivos y realiza un proceso de

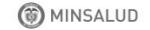

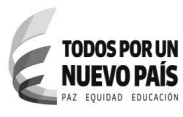

|  | CÓDIGO: |  | VERSIÓN: | 1.0 | FECHA: | 04-11-2016 |
|--|---------|--|----------|-----|--------|------------|
|--|---------|--|----------|-----|--------|------------|

validación en cuanto a estructura de datos definida a través de un anexo técnico junto con algunas reglas de validación de acuerdo a lo especificado en dicho anexo.

El anexo se especifica la Estructura y especificación de los archivos, las características de los archivos a trasportar, la plataforma y el período del reporte y plazo.

# 5 USUARIOS

La plataforma PISIS puede ser utilizada por los siguientes usuarios:

# Líder Usuario Funcional

## Usuario con privilegios

**Entidades reportadoras:** Todas aquellas entidades que requieran intercambiar información con el Ministerio de Salud y Protección Social, de acuerdo a la normatividad vigente, tales como laboratorios, mayoristas, IPS, EAPB, EPS, Entidades financieras, Operadores de PILA, Entidades Territoriales de Salud, entre otras.

# 6 NORMATIVA Y OTROS DOCUMENTOS EXTERNOS

Las normas que incluyen anexos técnicos para reportar por PISIS se encuentran disponibles en el sitio de aplicativos misionales web.sispro.gov.co en Documentación SISPRO, Anexo Técnicos Normas.

# 7 DEFINICIONES

- SISPRO: Sistema Integral de Información de la Protección Social
- **PISIS:** Plataforma de Integración de SISPRO
- Anexo técnico: son las especificaciones técnicas de un conjunto de información a ser reportada usando la plataforma PISIS, de acuerdo a los requerimientos de una entidad o área funcional del Ministerio, soportado en las normas que lo referencien y alineado a los estándares definidos por la OTIC.
- **Esquema de un Anexo Técnico:** corresponde a la estructura de registros y campos del Anexo Técnico que se registran en PISIS. Para lo cual la OTIC toma como insumo la norma que contiene el Anexo Técnico y realiza el registro en PISIS.

| (and |    |    |    |     |
|------|----|----|----|-----|
|      | MI | NS | AL | .00 |

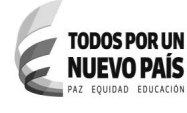

|--|

- **Estado de un archivo:** es el estado de proceso que presenta un archivo, es decir después de ser validado. Estos estados son:
  - o **RE**: rechazado, cuando el registro de control está errado
  - **CP**: cargado parcialmente, cuando no se cargaron todos los registros de detalle
  - **CT**: cargado totalmente al 100% cuando todos los registros de detalle están correctos y se cargaron todos
  - **NC**: registros de detalle No Cargados, porque ningún registro de detalle fue correcto
  - **NE**: Entregado al aplicativo de negocio
  - IG: Archivo ignorado porque ya se procesó otro OK
- **Período de Información:** lapso de tiempo a que hace referencia la información contenida en un archivo reportado. Está definido por la fecha de inicio y de corte.
- **Período de reporte:** lapso de tiempo durante el cual el archivo debe ser cargado o reportado. Esta definido por una fecha inicio y una fecha fin.
- Usuario con privilegios: Usuario que puede consultar todos los anexos técnicos no solo los que son responsabilidad de su área funcional
- Usuario Líder Funcional: Usuario que puede consultar solamente los anexos técnicos que son responsabilidad de su área funcional, y es el responsable de abrir la ventanas de reporte de sus anexos técnicos.
- Área Funcional: es el área funcional de la entidad usuaria que para su objetivo y gestión requiere recibir un conjunto de información desde las entidades externas, para lo cual gestiona una norma y define con el aval de OTIC los Anexos Técnicos correspondientes para reportar mediante la plataforma PISIS.

# 8 INGRESO AL PORTAL DE APLICACIONES DEL SISPRO

Ver manual SIG-F04 Manual Usuario SISPRO-Seguridad, el cual esta publicado en el sitio Web de Aplicativos Misionales de SISPRO.

# 9 FUNCIONALIDADES WEB DE PISIS

A continuación se presenta el menú principal de PISIS

| MINSALUD     TODOS POR UN     NUEVO PAÍS     PAZ EQUIDAD EDUCACIÓN | Ν                                                                                    | IANUAL USU                                                                              | ARIO DEL CO                             | MPONE | ENTE WEB | DE PISIS   |
|--------------------------------------------------------------------|--------------------------------------------------------------------------------------|-----------------------------------------------------------------------------------------|-----------------------------------------|-------|----------|------------|
|                                                                    | CÓDIGO:                                                                              |                                                                                         | VERSIÓN:                                | 1.0   | FECHA:   | 04-11-2016 |
|                                                                    | Aplicacione<br>PISIS - P<br>Principal<br>+ Admin<br>+ Consu<br>+ Instala<br>+ Opcion | es<br>lataforma de In<br>listración de Es<br>ulta de Archivos<br>ador<br>nes de Adminis | tegración del SIS<br>squemas<br>tración | SPF V |          |            |

**PISIS** presenta el conjunto de funcionalidades web organizadas en los siguientes menús:

| Menú                  | Funcionalidad Web                                                                                 |  |  |  |  |  |
|-----------------------|---------------------------------------------------------------------------------------------------|--|--|--|--|--|
|                       | Consultar el Esquema de un Anexo Técnico                                                          |  |  |  |  |  |
|                       | <ul> <li>Consultar Script para crear tablas de un Anexo Técnico</li> </ul>                        |  |  |  |  |  |
| Administración de     | <ul> <li>Crear datos básicos de un esquema</li> </ul>                                             |  |  |  |  |  |
| Esquemas              | <ul> <li>Registrar características generales de Esquemas</li> </ul>                               |  |  |  |  |  |
|                       | <ul> <li>Registro de Estructura de registros de Anexos Técnicos</li> </ul>                        |  |  |  |  |  |
|                       | <ul> <li>Registro de Prefijos de Nombres de Anexos Técnicos</li> </ul>                            |  |  |  |  |  |
|                       | <ul> <li>Aplicativo Misional- Resultados proceso archivos</li> </ul>                              |  |  |  |  |  |
|                       | • ARES - Consulta archivos                                                                        |  |  |  |  |  |
| Consultas de Archivos | <ul> <li>Consulta Recepción Archivos – Con Privilegios</li> </ul>                                 |  |  |  |  |  |
| Consultas de Archivos | <ul> <li>Consulta Recepción Archivos – Entidades</li> </ul>                                       |  |  |  |  |  |
|                       | <ul> <li>Consulta Recepción Archivos - Líder Usuario</li> </ul>                                   |  |  |  |  |  |
|                       | Consulta Recepción Archivos – Monitoreo                                                           |  |  |  |  |  |
| Instalador            | • Instalador PISIS Cliente – Neo                                                                  |  |  |  |  |  |
|                       | • Administrar Asociación de Entidades de un tipo a Esquemas de Anexo Técnico -<br>Con Privilegios |  |  |  |  |  |
| Opciones de           | • Administrar Asociación de Entidades de un tipo a Esquemas de Anexo Técnico -<br>Líder Usuario   |  |  |  |  |  |
| Administración        | • Administrar Periodos de Reporte por Nombre de Anexo Técnico -con Privilegios                    |  |  |  |  |  |
|                       | • Administrar Periodos de Reporte por Nombre de Anexo Técnico-Líder Usuario                       |  |  |  |  |  |
|                       | <ul> <li>Asociar Esquemas de Anexos Técnicos a una Entidad</li> </ul>                             |  |  |  |  |  |
|                       | • Consultar Periodos de Reporte por Anexo Técnico                                                 |  |  |  |  |  |

VERSIÓN 2 (28 de Noviembre del 2014))

|                                                                        | TODOS POR UN<br>NUEVO PAÍS<br>PZ EQUIDAD EDUCACIÓN |
|------------------------------------------------------------------------|----------------------------------------------------|
| CÓDIGO:         VERSIÓN:         1.0         FECHA:         04-11-2016 |                                                    |

A continuación se describen cada una de las funcionalidades Web del Sistema.

# 10 MÓDULO CONSULTAS DE ARCHIVOS

Esta funcionalidad permite consultar el estado de proceso de archivos, para lo cual se presenta información como datos de los mismos archivos recibidos por PISIS, información acerca del resultado del proceso en el componente de negocio, información del usuario que envío el archivo, la notificación o correo de resultados del proceso. Las consultas se disponen teniendo en cuenta el perfil del usuario, si es con privilegios, líder funcional o una entidad.

Para acceder a esta funcionalidad Web:

 Ingrese al Sitio de Aplicativos Misionales del SISPRO como se describió en el numeral 6.1 de la Guía de Seguridad, en <u>Web.sispro.gov.co</u>

A continuación se describen las opciones que cubre esta funcionalidad.

# 10.1 Aplicativo Misional – Resultado proceso archivos

Esta opción permite consultar el estado de proceso de archivos por anexo técnico según aplicativo misional, para archivos recibidos a partir de enero del 2015.

Está orientado especialmente a los anexos técnicos cuyo componente de negocios está integrado a PISIS o está desarrollado por base de datos.

La opción Aplicativo Misional – Resultados proceso archivos, presenta resultados del proceso de archivos realizado por el componente de negocio del anexo técnico, y presenta el estado del archivo como CP Carga Parcial, CT Carga total y el volumen de registros Ok y errados.

A continuación se presenta la manera como se debe ingresar una vez ha ingresado SISPRO:

| MINSALUD     TODOS POR UN     NUEVO PAÍS     PAZ EQUIDAD EDUCACIÓN                                                                                     | Ν                                                                                       | MANUAL USU | ARIO DEL CO                                                                                                    | MPONE                                                                                                    |                                                                                                    | DE PISIS   |
|----------------------------------------------------------------------------------------------------|-----------------------------------------------------------------------------------------|------------|----------------------------------------------------------------------------------------------------|----------------------------------------------------------------------------------------------------|----------------------------------------------------------------------------------------------------|------------|
|                                                                                                    | CÓDIGO:                                                                                 |            | VERSIÓN:                                                                                                    | 1.0                                                                                                    | FECHA:                                                                                                    | 04-11-2016 |
| <ol> <li>Seleccione I<br/>PISIS</li> <li>Seleccione I<br/>menú Consulta</li> <li>Seleccione I<br/><u>Aplicativo Misi</u><br/>proceso archiv</li> </ol> | la Aplicación<br>la opción de<br>a de Archivos<br>a opción<br>ional – Resultados<br>/os |            | Aplicaciones<br>PISIS - Platafor<br>Principal<br>+ Consulta de ,<br>Aplicativo Misio<br>archivos<br>ARES - Consult<br>Consulta Rece<br>Privilegios<br>Consulta Rece<br>Usuario<br>Consulta Rece<br>+ Instalador<br>+ Opciones de | ma de Inte<br>Archivos<br>Inal - Resu<br>ta archivos<br>pción Arch<br>pción Arch<br>pción Arch<br>pción Arch | gración del SISF<br>Itados proceso<br>ivos - Con<br>ivos - Entidades<br>ivos - Lider<br>ivos - Monitoreo<br>ación | >F ▼       |

-Una vez se selecciona la opción **Aplicativo Misional – Resultado proceso archivos**, se presenta una sección de filtros para definir la consulta a través del Nit o Razón Social de la Entidad Reportadora, Indicador si es Anexo Técnico integrado a PISIS, Anexo Técnico (obligatorio), Nombre del Archivo, Estado del Archivo, Conjunto de Archivos, Fechas Corte inicial y final, y Fechas de Recepción inicial y final (obligatorias). **(4)**.

El objetivo de esta consulta es brindar herramientas a los usuarios funcionales para realizar seguimiento al reporte y procesamiento de los archivos de un Anexo Técnico específico; se permite consultar por fecha de corte, o archivos recibidos en un intervalo de tiempo o que se encuentren en un estado específico si se desea. Los filtros marcados con \* son requeridos, los demás son opcionales.

Los estados de proceso de archivos que se manejan en PISIS y aplicativos misionales y por los cuales se puede realizar la consulta son los siguientes:

- **RE**: rechazado, cuando el registro de control está errado
- **CP**: cargado parcialmente, cuando no se cargaron todos los registros de detalle
- **CT**: cargado totalmente al 100% cuando todos los registros de detalle están correctos y se cargaron todos
- **NC**: registros de detalle No Cargados, porque ningún registro de detalle fue correcto
- **NE**: Entregado al aplicativo de negocio
- IG: Archivo ignorado porque ya se procesó otro OK

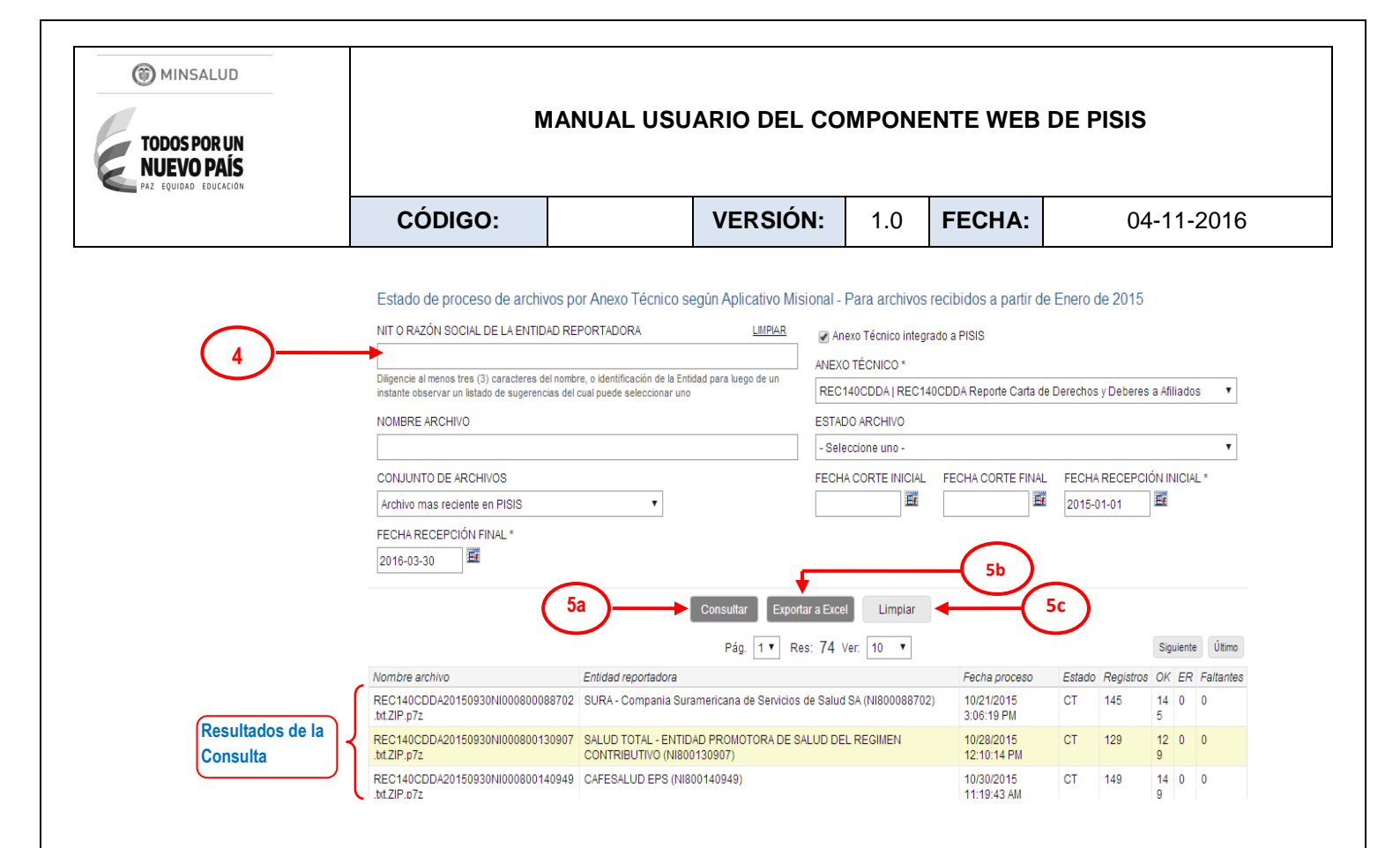

Luego de seleccionar al menos la fecha inicial y Final del período para los cuales se quiere consultar el estado de proceso de archivos en los campos filtro, se habilitan los botones que generan la consulta en pantalla o para exportar el resultado de la consulta a Excel o Limpiar filtros.

-(5c) Si requiere inicializar los filtros de la consulta, se selecciona el botón Limpiar

-Si se desea obtener el resultado inmediatamente para ser visualizado en pantalla se selecciona el botón **Consultar (5a).** 

 El sistema despliega el resultado de la consulta mostrando un resumen para cada archivo con el nombre, la entidad reportadora, la fecha de proceso, Estado si se cargó total o parcialmente (CT,CP), volumen de registros cargados, cuantos registros OK correctos, cuantos registros que presentan error y cuantos faltantes, como se aprecia a continuación:

| TODOS POR UN<br>NUEVO PAÍS<br>PAZ EQUIDAD EDUCACIÓN                                                                                                    | Ν                                                                                                    | IANUAL USU                                                                                             | ARIO DEL CO                                                                    | MPONI                                                                                                    | ENTE W                                                                                        | EB D                                         | E PIS            | SIS                                                                                                    |                                                                   |
|----------------------------------------------------------------------------------------------------|----------------------------------------------------------------------------------------------------|----------------------------------------------------------------------------------------------------|--------------------------------------------------------------------------------|----------------------------------------------------------------------------------------------------|-----------------------------------------------------------------------------------------------|----------------------------------------------|------------------|----------------------------------------------------------------------------------------------------|-------------------------------------------------------------------|
| -                                                                                                    | CÓDIGO:                                                                                                    |                                                                                                    | VERSIÓN:                                                                       | 1.0                                                                                                    | FECH                                                                                          | A:                                           |                  | 04                                                                                                    | -11-20 <sup>-</sup>                                               |
| Primero Anterior                                                                                                    | Entidad reportadora                                                                                                    | Pág. 2 ▼ R                                                                                             | es: 74 Ver: 10 ▼                                                               | Fee                                                                                                    | ha proceso F                                                                                  | stada Ba                                     |                  | Siguien                                                                                                   | te Último                                                         |
| REC140CDDA20150930NI00                                                                                                    | 081100 EMDISALUD - EMPRESA                                                                                                    |                                                                                                    |                                                                                | 100                                                                                                    |                                                                                               | SIGUL DE                                     | POISIOS          | )K EE                                                                                                    | 2 Ealtantes                                                       |
| 4055.TXT.ZIP.p7z                                                                                                    | EMDISALUD ESS-EPS-S                                                                                                    | S (NI811004055)                                                                                        | RROLLO INTEGRAL DE LA S                                                        | SALUD 10/2<br>9:30                                                                                                    | 28/2015 C                                                                                     | T 78                                         | 3 7              | ок ен<br>18 0                                                                                             | R Faltantes                                                       |
| 4055.TXT.ZIP.p7z<br>REC140CDDA20150930NI00<br>2376.TXT.ZIP.p7z                                                                                           | EMDISALUD ESS-EPS-S<br>081200 MANEXKA EPSI (NI8120                                                                                       | 02376)                                                                                                 | RROLLO INTEGRAL DE LA S                                                        | SALUD 10/2<br>9:30<br>10/3<br>10:0                                                                                                    | 28/2015 C<br>0:47 AM<br>30/2015 C<br>08:07 AM                                                 | T 78                                         | 7 6              | 0K EF<br>78 0<br>67 0                                                                                     | R Faltantes 0 0 0                                                 |
| 4055.TXT.ZIP.p7z<br>REC140CDDA20150930NI00<br>2376.TXT.ZIP.p7z<br>REC140CDDA20150930NI00<br>0337.bt.ZIP.p7z                                              | EMDISALUD ESS-EPS-S           081200         MANEXKA EPSI (NI8120)           081400         EMSSANAR - ASOCIACIÓ<br>ESS (NI814000337)    | 02376)<br>DN MUTIAL EMPRESA SOL                                                                        | RROLLO INTEGRAL DE LA S<br>IDARIA DE SALUD EMSSAN                              | SALUD 10/2<br>9:30<br>10/3<br>10:0<br>IAR 10/2<br>10:1                                                                                       | 28/2015 C<br>0:47 AM 20/2015 C<br>28/2015 C<br>26/2015 C<br>15:39 AM 20/2015 C                | T 78<br>T 67<br>T 92                         | 2 S              | OK         EF           78         0           57         0           52         0                        | Faltantes       0       0       0       0                         |
| 4055.TXT.ZIP.p7z<br>REC140CDDA20150930NI00<br>2376.TXT.ZIP.p7z<br>REC140CDDA20150930NI00<br>0337.tt.ZIP.p7z<br>REC140CDDA20150930NI00<br>0248.tt.ZIP.p7z | EMDISALUD ESS-EPS-S<br>081200 MANEXKA EPSI (NI8120<br>081400 EMSSANAR - ASOCIACIÓ<br>ESS (NI814000337)<br>081700 ASMET - Asociación Muti | NUTIOL PARA EL DESAR<br>(VIBE1004055)<br>02376)<br>DN MUTIAL EMPRESA SOL<br>ual la Esperanza de el Tam | RROLLO INTEGRAL DE LA S<br>IDARIA DE SALUD EMSSAN<br>100 Asmet ESS (NI81700024 | SALUD         10/2<br>9:30           10/2<br>9:30         10/2<br>10:0           IAR         10/2<br>10:1           48)         10/2<br>4:50 | 28/2015<br>0:47 AM 0<br>80/2015<br>08:07 AM 0<br>26/2015<br>5:39 AM 0<br>26/2015<br>0:00 PM 0 | x1300 Re<br>xT 78<br>xT 67<br>xT 92<br>xT 14 | 2 9<br>47 1<br>7 | DK         EF           78         0           57         0           52         0           14         0 | Paltantes       0       0       0       0       0       0       0 |

-(5b) Si se desea exportar el resultado de la consulta a un archivo Excel y obtener más detalle, se selecciona el botón Exportar a Excel.

-(6b) Una vez ha seleccionado el botón **Exportar a Excel**, el sistema muestra una ventana informando el nombre del archivo que será enviado al correo electrónico registrado del usuario y se selecciona el botón **Aceptar** o la "x" para cerrar este mensaje.

| web.sispro.gov.co dice:                                                           | × |
|-----------------------------------------------------------------------------------|---|
| Al ser completado el Proceso será notificado via email a<br>claumartinb@gmail.com |   |
| Identificador: ba0b339d-31fd-4354-bedf-9c803817e780                               |   |
| Evita que esta página cree cuadros de diálogo adicionales.                        |   |
| 5b Aceptar                                                                        | ] |

(7) Una vez el proceso termina, el sistema envía el correo al usuario con los resultados de la consulta, en el cual se informa los filtros con los cuales se realizó la consulta y un enlace para descargar un archivo Excel comprimido, con los resultados de la consulta.

| MINSALUD     TODOS POR UN NUEVO PAÍS     PAZ FEINDAR E BOLACIÓN                                                                                                    | MANUAL USUARIO DEL COMPONENTE WEB DE PISIS                                                                                                    |                                                                       |           |     |               |                 |  |  |
|----------------------------------------------------------------------------------------------------|----------------------------------------------------------------------------------------------------|-----------------------------------------------------------------------|-----------|-----|---------------|-----------------|--|--|
|                                                                                                    | CÓDIGO:                                                                                                    |                                                                       | VERSIÓN:  | 1.0 | FECHA:        | 04-11-2016      |  |  |
| FISIS - Estado de<br>partir de Enero de<br>SISPRO <fileexp<br>à to me ♥<br/>Su solicitud ha si<br/>• @NombreAm<br/>• @Pconjunto<br/>• @FechaRec<br/>• @FechaRec<br/>El resultado fue g<br/><u>De click para Des</u><br/>Los enlaces esta</fileexp<br> | proceso de archivos p<br>2015 - 2016-11-03 09<br>orter@sispro.gov.co><br>do procesada con los siguient<br>texoTecnico: REC140CDDA<br>Archivos: ARP<br>epcionInicial: 01/01/2015 12:0<br>epcionFinal: 31/03/2016 11:59<br>enerado con 74 registros:<br>scargar el Archivo con 15.95 H<br>rán disponibles durante 10 dia | es parametros:<br>0:00 a. m.<br>:59 p. m.<br>(s) a partir de su proce | esamiento |     | 9:55 AM (25 m | inutes ago) 🏠 📥 |  |  |

Mediante el enlace se procede a descargar el archivo comprimido, y una vez se abre el archivo Excel presentan la información más detallada acerca del procesamiento del archivo como se muestra a continuación:

| <b>B</b> ) ( | ConsultarEs | adoProceso | Archivos | ba0b339d-3 | 1fd-4354-bedf | -9c80381 | .7e780_1.xlsx |             |           |             |       |            |             |      |              |         |            |                   |
|--------------|-------------|------------|----------|------------|---------------|----------|---------------|-------------|-----------|-------------|-------|------------|-------------|------|--------------|---------|------------|-------------------|
|              | А           | E          |          | С          | D             | Е        | F             | G           | Н         | 1           |       | J          | K           |      | L            | М       | N          | 0                 |
| 1            | IDRecept    | ior Nomb   | eArch N  | ombreAne:  | FechaCorte    | TipoID   | NroID         | EntidadRepo | Versiones | TamañoByte  | es L  | oginUsuari | GUIDArchive | Firm | aDigital Fea | chaRece | p FechaRe  | ecep EstructuraOł |
| 2            | 41564       | 60 REC14   | 0CDD/R   | EC140CDD   | 2015-09-30    | NI       | 800088702     | SURA - Com  | 1         | 68          | 354 g | jimenez    | 7661c9c3-73 | SI   | 201          | 5-10-21 | 0:2015-10- | 21 0. SI          |
| 3            | 41720       | 94 REC14   | 0CDD/R   | EC140CDD   | 2015-09-30    | NI       | 800130907     | SALUD TOTA  | 1         | 65          | 577 s | total      | a7db2948-14 | SI   | 201          | 5-10-28 | 1:2015-10- | 28 1/SI           |
| 4            | 41886       | 71 REC14   | 0CDD/R   | EC140CDD   | 2015-09-30    | NI       | 800140949     | CAFESALUD   | 1         | 69          | )47 c | afesalud   | 184b0924-7d | SI   | 201          | 5-10-30 | 1 2015-10- | 30 1 SI           |
| 5            | 41572       | 09 REC14   | 0CDD/R   | EC140CDD   | 2015-09-30    | NI       | 800249241     | COOSALUD    | 1         | 68          | 384 c | osalud     | 17001dc5-04 | SI   | 201          | 5-10-23 | 1 2015-10- | 23 1(SI           |
| _            |             |            |          |            |               |          |               |             |           |             |       |            |             |      |              |         |            |                   |
| a de         | -01-220-J   | 214J 42E4  | hadf 0 - | 002017-700 | 1 siles       |          |               |             |           |             |       |            |             |      |              |         |            |                   |
| os_c         | 08003390-   | 5110-4504  | beat-9c  | 803817e780 | _1.XISX       |          |               |             |           |             |       |            |             |      |              |         |            | -                 |
|              | Р           | Q          |          | R          | S             |          | Т             | U           | V         | W           |       | Х          | Y           |      | Z            |         | AA         | AB                |
| Con          | nponent     | FechaP     | roce PI  | SIS_Canti  | PISIS_Reg     | jis PI S | IS_Canti PI   | SIS_Canti P | PISIS_Car | nti Negocio | Es    | t Negocio_ | Re Negoci   | o_Ca | Negocio_     | Ca Neg  | jocio_Ca   | EmailEntidad      |
| SI           |             | 2015-10-   | 21 0:    | 1          | 14            | 45       | 145           | 145         |           | 0 CT        |       | SI         |             | 145  |              | 0       | 0          | infoeps@epssur    |
| SI           |             | 2015-10-   | 28 1:    | 1          | 12            | 29       | 129           | 129         |           | 0 CT        |       | SI         |             | 129  |              | 0       | 0          | jorgeAG@saludt    |
| SI           |             | 2015-10-   | 30 1     | 1          | 14            | 49       | 149           | 149         |           | 0 CT        |       | SI         |             | 149  |              | 0       | 0          | ncnietot@cafesa   |
| SI           |             | 2015-10-   | 23 1     | 1          | 14            | 19       | 149           | 149         |           | 0 CT        |       | SI         |             | 149  |              | 0       | 0          | ROPEREZ@CO        |
|              |             |            |          |            |               |          |               |             |           |             |       |            |             |      |              | -       | -          | · · · · ·         |

-(5c) Si requiere inicializar los filtros de la consulta, se selecciona el botón Limpiar

# 10.2 Consulta Recepción Archivos – Con Privilegios y Consulta Recepción Archivos - Líder Usuario

Las opciones para la Consulta Recepción Archivos – con Privilegios y Consulta Recepción Archivos – Líder Usuario, permiten consultar información acerca del procesamiento de archivos recibidos

| MINSALUD |
|----------|
|----------|

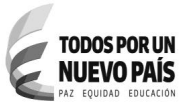

| CÓDIGO: | VERSIÓN: | 1.0 | FECHA: | 04-11-2016 |
|---------|----------|-----|--------|------------|

por PISIS y por el componente de negocio, además de habilitar la opción para ver la última notificación enviada por el sistema con el resultado del procesamiento.

A continuación se presenta la manera como se debe ingresar a estas opciones una vez ha ingresado SISPRO:

#### Para la opción Consulta Recepción Archivos – Con Privilegios

| <ol> <li>Seleccione la Aplicación<br/>PISIS</li> <li>Seleccione la opción de<br/>menú Consulta de Archivos</li> </ol> | $(1) \longrightarrow (2)$ | Aplicaciones PISIS - Plataforma de Integración del SISPF  Principal + Consulta de Archivos Aplicativo Misional - Resultados proceso archivos |
|----------------------------------------------------------------------------------------------------|---------------------------|----------------------------------------------------------------------------------------------------|
| 3. Seleccione la opción <u>Consulta</u><br><u>Recepción Archivos – Con</u><br><u>Privilegios</u>                      |                           | ARES - Consulta archivos<br>Consulta Recepción Archivos - Con<br>Privilegios<br>Consulta Recepción Archivos - Entidades                      |
|                                                                                                    | $\smile$                  | Consulta Recepción Archivos - Lider<br>Usuario                                                                                               |
|                                                                                                    |                           | Consulta Recepción Archivos - Monitoreo                                                                                                    |
|                                                                                                    |                           | + Instalador                                                                                                    |
|                                                                                                    |                           | + Opciones de Administración                                                                                                    |

La opción Consulta Recepción de archivos - Con Privilegios, permite consultar información de anexos técnicos no solo de su área funcional.

# Para la opción Consulta Recepción Archivos – Líder Usuario

| 1 Seleccione la Anlicación      | $\bigcirc$        | Aplicaciones                                           |
|---------------------------------|-------------------|--------------------------------------------------------|
| PISIS                           |                   | PISIS - Plataforma de Integración del SISPF  Principal |
| 2. Seleccione la opción de      |                   | + Consulta de Archivos                                 |
| menú Consulta de Archivos       | $\smile$          | Aplicativo Misional - Resultados proceso<br>archivos   |
| 3 Seleccione la onción Consulta |                   | ARES - Consulta archivos                               |
| Recepción Archivos – Líder      |                   | Consulta Recepción Archivos - Con<br>Privilegios       |
| <u>Usuario</u>                  |                   | Consulta Recepción Archivos - Entidades                |
|                                 | $(3) \rightarrow$ | Consulta Recepción Archivos - Lider<br>Usuario         |
|                                 | -                 | Consulta Recepción Archivos - Monitoreo                |
|                                 |                   | + Instalador                                           |
|                                 |                   | + Opciones de Administración                           |

La opción Consulta Recepción de archivos- Líder Usuario permite consultar información de anexos técnicos que son responsabilidad de su área funcional únicamente.

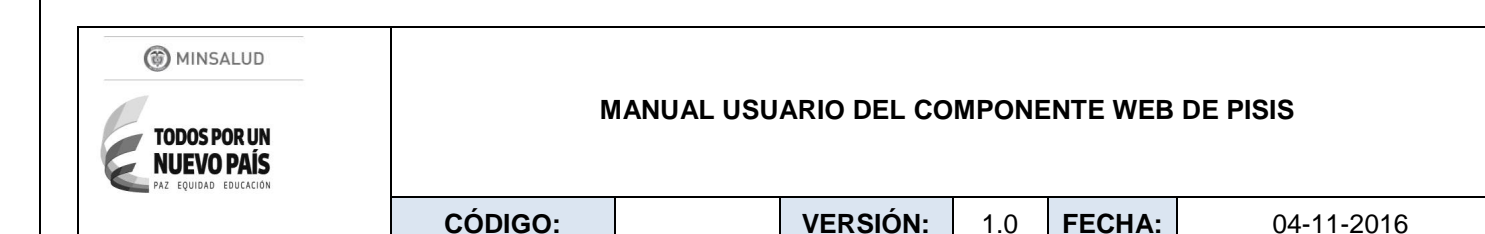

| -Una vez se selecci | ona una de estas   | opciones <b>Co</b>    | nsulta Recep | oción Archivos | – Con Privileg | ios o |
|---------------------|--------------------|-----------------------|--------------|----------------|----------------|-------|
| Consulta Recepció   | n Archivos – Lído  | <b>er Usuario,</b> se | presentan    | dos pestañas   | Anexo Técnio   | co y  |
| Nombres de Archivo  | os que permiten de | efinir la consul      | a mediante   | una sección de | e filtros.     |       |

La pestaña **Anexo Técnico** permite seleccionar de una lista, los anexos técnicos y la pestaña **Nombres de Archivo** permite especificar en una lista los nombres de archivos enviados.

Además filtrar por Nit o razón social de la entidad, Nombre del archivo (un solo archivo), fechas de recepción inicial y final (obligatorias) y Estado del archivo (4).

#### Pestaña Anexo Técnico:

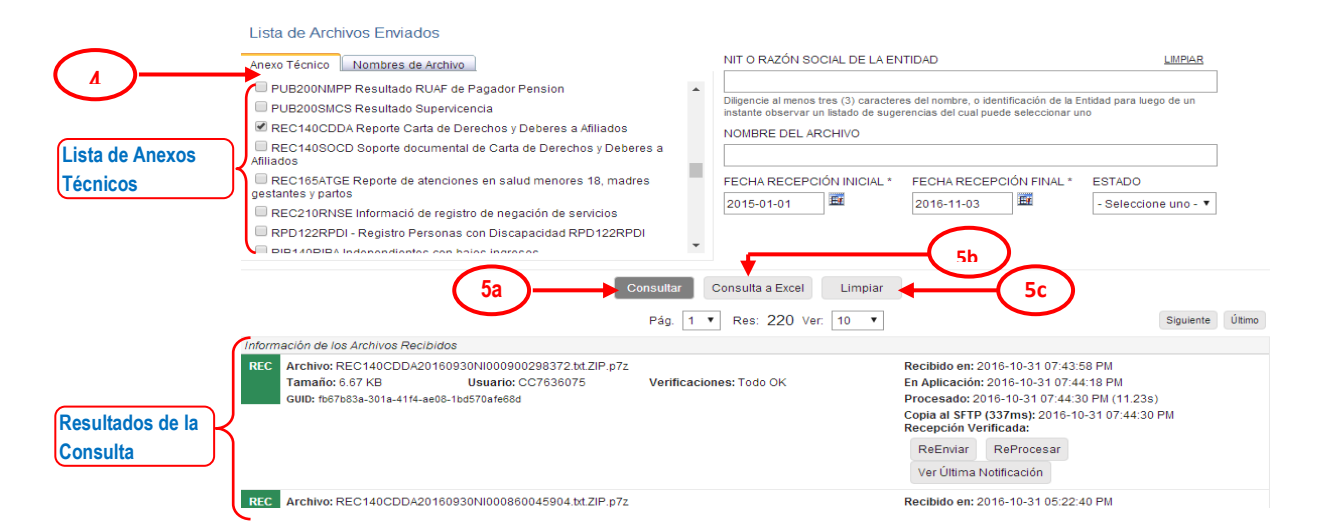

#### Pestaña Nombres de Archivo:

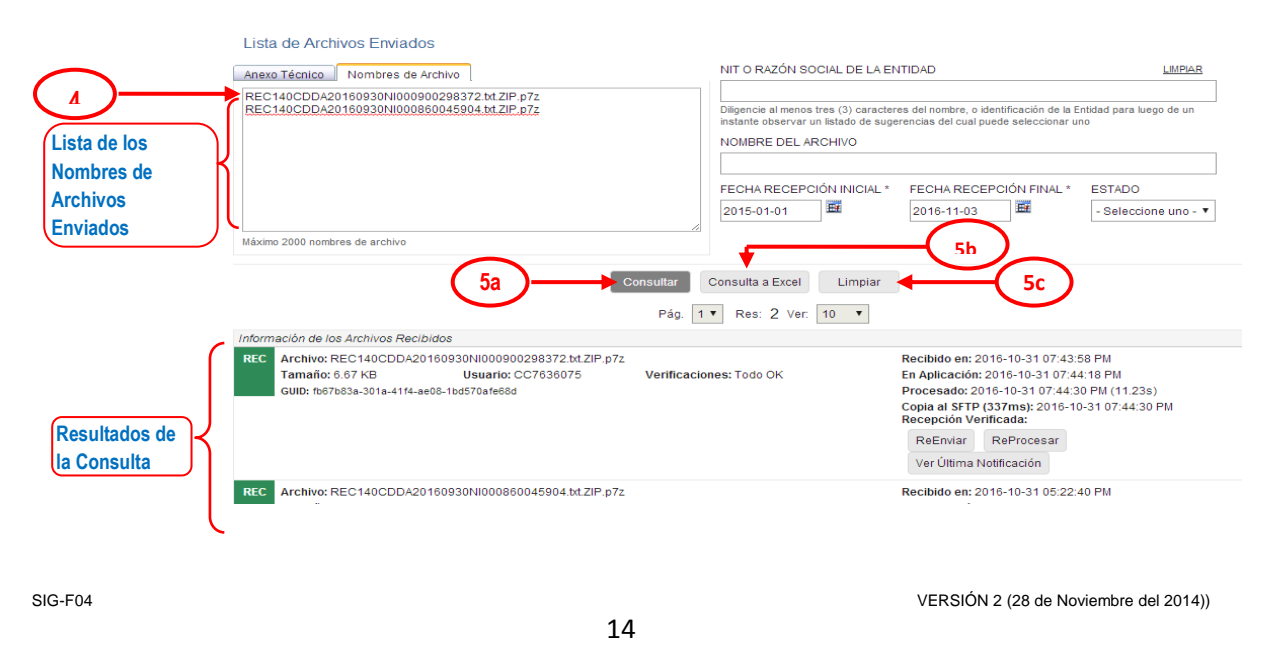

| 1000  |          |  |
|-------|----------|--|
| (22)  | MINCALID |  |
| 0.001 | MINSALUU |  |
|       |          |  |

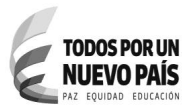

|  | CÓDIGO: |  | VERSIÓN: | 1.0 | FECHA: | 04-11-2016 |
|--|---------|--|----------|-----|--------|------------|
|--|---------|--|----------|-----|--------|------------|

Luego de seleccionar al menos las fechas recepción inicial y Final para las cuales se quiere consultarlos archivos enviados en los campos filtro, se habilitan los botones que generan la consulta en pantalla o para exportar a Excel o Limpiar filtros.

-(5c) Si requiere inicializar los filtros de la consulta, se selecciona el botón Limpiar

-Si se desea obtener el resultado inmediatamente para ser visualizado en pantalla se selecciona el botón **Consultar (5a).** 

 - El sistema despliega el resultado de la consulta mostrando para cada archivo un resumen con sus propiedades como el nombre, tamaño, usuario que lo envió, verificaciones hechas, GUID código único que identifica el archivo, fecha y hora de recibo, fecha, hora y duración de procesamiento, y fecha y hora de copia al SFTP.

| C Archivo: REC140CDDA20    | 160930NI000900298372.txt.ZIP.p | 07z                     | Recibido en: 2016-10-31 07:43:58 PM                                    |
|----------------------------|--------------------------------|-------------------------|------------------------------------------------------------------------|
| Tamaño: 6.67 KB            | Usuario: CC7636075             | Verificaciones: Todo OK | En Aplicación: 2016-10-31 07:44:18 PM                                  |
| GUID: fb67b83a-301a-41f4-a | e08-1bd570afe68d               |                         | Procesado: 2016-10-31 07:44:30 PM (11.23s)                             |
|                            |                                |                         | Copia al SFTP (337ms): 2016-10-31 07:44:30 PN<br>Recepción Verificada: |
|                            |                                |                         | ReEnviar ReProcesar                                                    |
|                            |                                |                         | Ver Última Notificación                                                |
|                            |                                | $\sim$                  |                                                                        |

• Para cada archivo se habilita una opción para ver la última notificación enviada por el sistema a la entidad reportadora.

**(6a) VerNotificación**: Presenta el texto del email de la última notificación enviada por el sistema a la entidad reportadora, con el resultado del procesamiento del archivo, como se muestra a continuación:

|                                 | Archivo OK REC140CDDA20160930NI000900298372.TXT                                                                                                    | Nombre del archivo<br>asociado al anexo técnico |
|---------------------------------|----------------------------------------------------------------------------------------------------|-------------------------------------------------|
|                                 | Sres. CAPITAL SALUD EPS-S S.A.S. (NI 900298372)                                                                                                    | seleccionado                                    |
|                                 | Resultados del Procesamiento del Componente de Negocio:<br>REC140CDDA20160930NI000900298372.TXT                                                                                                    |                                                 |
| Resultados del<br>Procesamiento | <ul> <li>Fecha y Hora de Recepción: 2016-10-31 07:43:58 PM</li> <li>Número de registros leídos: Control = 1, Detalle = 147</li> <li>Registro de control es correcto: Si</li> <li>Número de registros de detalle Descartados por inconsistencias: 0</li> <li>Número de registros de detalle Correctos y Cargados = 147</li> <li>Tipo 2: Total 147 = 147 OK + 0 Errado(s)</li> </ul> |                                                 |
|                                 | El archivo ha sido procesado y la información válida se cargó en el sistema.<br>A continuación el archivo será transferido a su destino para completar su procesamiento.                                                                                                    | Acción después de procesamiento                 |
|                                 | Ministerio de Salud y Protección Social                                                                                                    |                                                 |
|                                 |                                                                                                    |                                                 |
|                                 |                                                                                                    | o de Neuderschuss de LOO(14))                   |

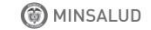

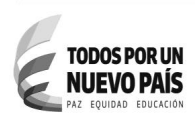

|  | CÓDIGO: |  | VERSIÓN: | 1.0 | FECHA: | 04-11-2016 |
|--|---------|--|----------|-----|--------|------------|
|--|---------|--|----------|-----|--------|------------|

Muestra información acerca del resultado del procesamiento, como fecha y hora de recepción del archivo, número de registros leídos, si tiene registro de control, número de registros del detalle descartados por inconsistencias y número de registros correctos y cargados. Además de presentarse inconsistencia, estas se detallan.

Este mensaje sólo es para propósitos informativos.

-(5b) Si se desea exportar el resultado de la consulta a un archivo Excel con más detalle, se selecciona el botón Exportar a Excel.

-(6b) Una vez ha seleccionado el botón **Exportar a Excel**, el sistema muestra una ventana informando el nombre del archivo que será enviado al correo electrónico registrado del usuario y se selecciona el botón **Aceptar** o la "x" para cerrar este mensaje.

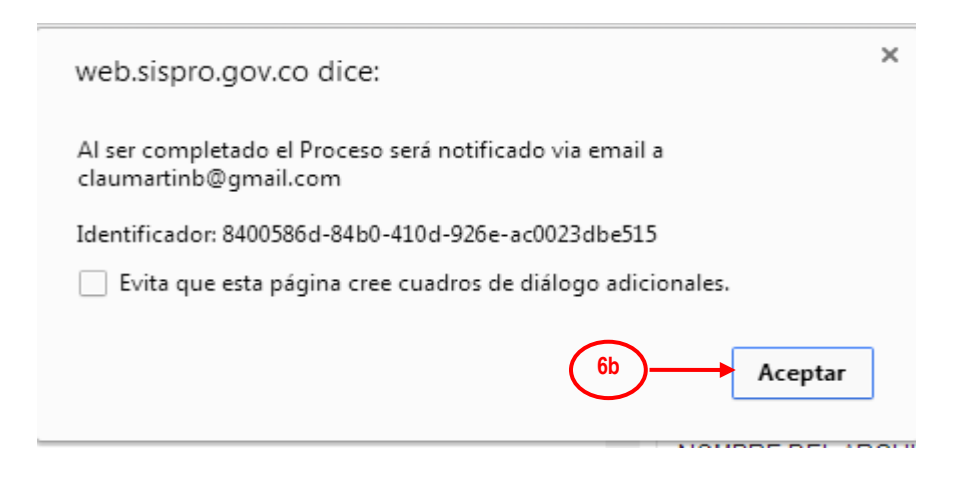

(7) Una vez el proceso termina, el sistema envía el correo al usuario con los resultados de la consulta, en el cual se informa los filtros con los cuales se realizó la consulta y un enlace para descargar un archivo Excel comprimido, con los resultados de la consulta.

| TODOS POR UN<br>NUEVO PAÍS<br>PAZ EQUIDAD EDUCACIÓN | MANUAL USUARIO DEL COMPONENTE WEB DE PISIS                                                                                                    |                                                                                                    |                                                                                                    |                                     |                 |                |  |  |  |
|-----------------------------------------------------|----------------------------------------------------------------------------------------------------|----------------------------------------------------------------------------------------------------|----------------------------------------------------------------------------------------------------|-------------------------------------|-----------------|----------------|--|--|--|
|                                                     | CÓDIGO:                                                                                                    |                                                                                                    | VERSIÓN:                                                                                                    | 1.0                                 | FECHA:          | 04-11-2016     |  |  |  |
| PISIS - I<br>SIS<br>Bu<br>Su                        | Reporte Archiv<br>PRO <fileexporter@<br>to me  solicitud ha sido pro<br/>@pStartUploadDat<br/>@pEndUploadDat<br/>@pFileNames: <f<br>@pShortIdentificat<br/>resultado fue genera</f<br></fileexporter@<br> | os Recibid<br>Sispro.gov.co<br>ocesada con lo<br>teTime: 01/01/<br>eTime: 03/11/2<br>Params /><br>tors: <params:< th=""><th>l<b>os - 2016-</b>1<br/>&gt;<br/>s siguientes pa<br/>2015 12:00:00 a<br/>2016 11:59:59 p<br/>&gt;<param values<br=""/>gistros:</th><th>arametro<br/>a. m.<br/>. m.<br/>="REC1</th><th>11:34:19</th><th><b>∂ a. m.</b></th></params:<> | l <b>os - 2016-</b> 1<br>><br>s siguientes pa<br>2015 12:00:00 a<br>2016 11:59:59 p<br>> <param values<br=""/> gistros: | arametro<br>a. m.<br>. m.<br>="REC1 | 11:34:19        | <b>∂ a. m.</b> |  |  |  |
| <u>De</u><br>Los                                    | click para Descargo<br>s enlaces estarán di                                                                                                    | ar el Archivo co<br>sponibles dura                                                                                                    | on 124,91 KB ◀<br>ante 10 dia(s) a                                                                                      | partir de                           | 7<br>su procesa | amiento        |  |  |  |

Mediante el enlace se procede a descargar el archivo comprimido, y una vez se abre el archivo Excel presentan la información más detallada de cada archivo como se muestra a continuación:

| 8 | 到 PISISRecepcionArchivos_8400586d-84b0-410d-926e-ac0023dbe515_1.xisx |          |           |             |          |               |               |               |                                         |              |              |                |              |              |
|---|----------------------------------------------------------------------|----------|-----------|-------------|----------|---------------|---------------|---------------|-----------------------------------------|--------------|--------------|----------------|--------------|--------------|
|   | A                                                                    | В        | С         | D           | E        | F             | G             | Н             | 1 I I I I I I I I I I I I I I I I I I I | J            | K            | L              | M            | N            |
| 1 | RCount                                                               | ID       | FileName  | calFileOnly | TryCount | Shortldentifi | Identificatio | Identificatio | FirstUpload                             | MostRecent   | MostRecent   | MostRecent     | UploadDate   | FirstProcess |
| 2 | 220                                                                  | 10982803 | REC140CDD | REC140CDD   |          | 1 REC140CDD/  | 900298372     | NI            | 2016-10-31 0                            | 2016-10-31 0 | fb67b83a-301 | a-41f4-ae08-1  | 2016-10-31 0 | 2016-10-31 0 |
| 3 | 220                                                                  | 10982513 | REC140CDD | REC140CDD   |          | 1 REC140CDD   | 860045904     | NI            | 2016-10-31 0                            | 2016-10-31 0 | c4602b0b-45  | fe-45f6-b860-2 | 2016-10-31 0 | 2016-10-31 0 |
| 4 | 220                                                                  | 10982455 | REC140CDD | REC140CDD   |          | 1 REC140CDD/  | 805000427     | NI            | 2016-10-31 04                           | 2016-10-31 0 | 8515f421-584 | 9-4b10-9a0c-7  | 2016-10-31 0 | 2016-10-31 0 |
| 5 | 220                                                                  | 10982297 | REC140CDD | REC140CDD   |          | 1 REC140CDD/  | 890303093     | NI            | 2016-10-31 0                            | 2016-10-31 0 | da038e28-52  | af-41fe-9a87-7 | 2016-10-31 0 | 2016-10-31 0 |
| 6 | 220                                                                  | 10982267 | REC140CDD | REC140CDD   |          | 1 REC140CDD   | 832000760     | NI            | 2016-10-31 0                            | 2016-10-31 0 | 79e0d9a1-25  | 45-49a8-80f9-2 | 2016-10-31 0 | 2016-10-31 0 |

#### 10.3 Consulta Recepción Archivos - Monitoreo

Esta opción permite consultar información resumen de los archivos recibidos y mediante la generación de un excel se dispone del detalle del proceso de recibo.

A continuación se presenta la manera como se debe ingresar una vez ha ingresado SISPRO:

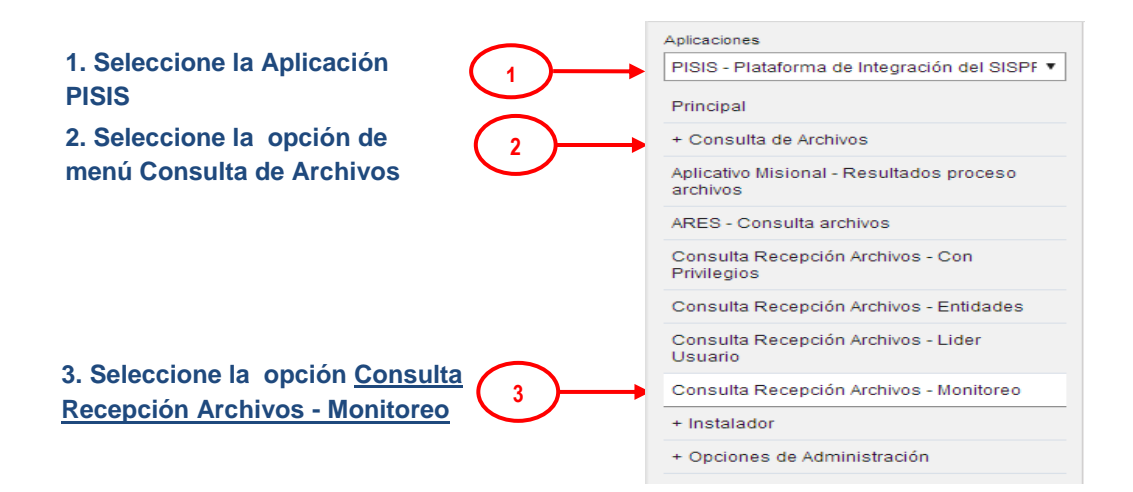

| MINSALUD | Ν       | IANUAL USU | INTE WEB | DE PISIS |        |            |
|----------|---------|------------|----------|----------|--------|------------|
|          | CÓDIGO: |            | VERSIÓN: | 1.0      | FECHA: | 04-11-2016 |
|          | /       |            |          |          |        |            |

-Una vez se selecciona la opción **Consulta Recepción Archivos - Monitoreo**, se presenta una sección de filtros para definir la consulta a través del Nombre del Archivo (Obligatorio), Fechas de Recepción inicial y final (obligatorias) y Estado del Archivo **(4)**.

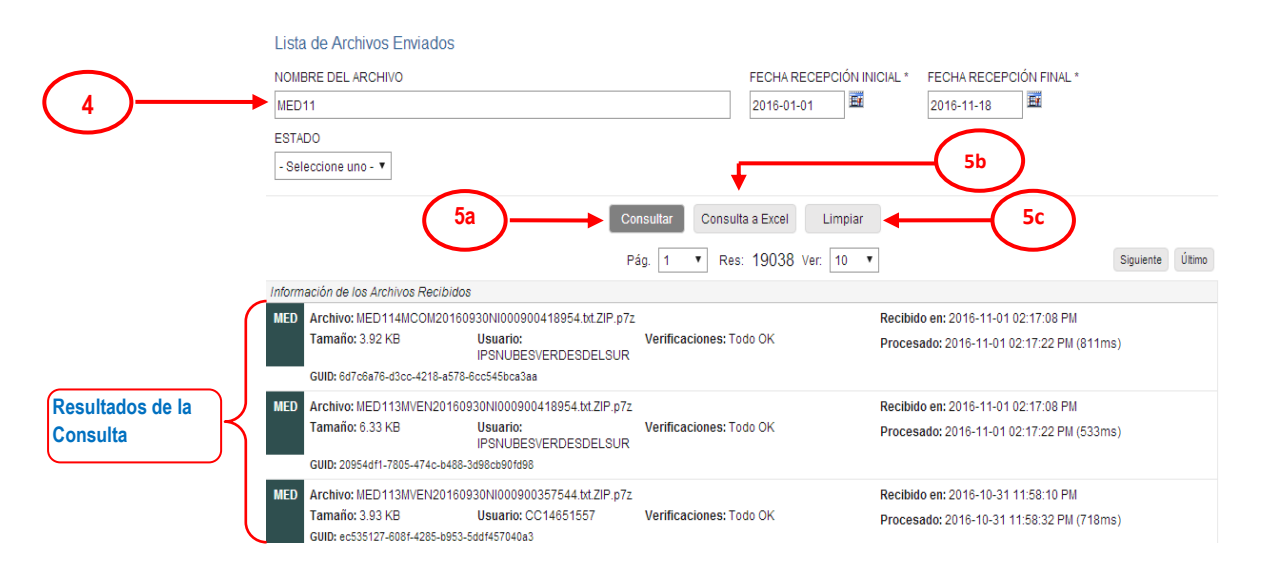

Los estados por los cuales se puede realizar la consulta son:

-Todo OK -NO En Aplicación -Paso a Aplicación -NO En Proceso -Procesado -Errado -Copiado xFTP -NO Copiado xFTP

Luego de seleccionar al menos el nombre del archivo (o las primeras letras ej:MED11) y las fechas inicial y final de recepción para el cual se quiere consultar información general del envío en los campos filtro, se habilitan los botones que generan la consulta en pantalla o para exportar a Excel o Limpiar filtros.

-(5c) Si requiere inicializar los filtros de la consulta, se selecciona el botón Limpiar

-Si se desea obtener el resultado inmediatamente para ser visualizado en pantalla se selecciona el botón **Consultar (5a).** 

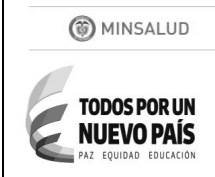

|--|--|

 El sistema despliega el resultado de la consulta mostrando para cada archivo sus propiedades como el nombre, tamaño, usuario que lo envió, verificaciones hechas, GUID código único que identifica el archivo, fecha y hora de recibo, fecha, hora y duración de procesamiento, como se aprecia a continuación:

| Inform | Información de los Archivos Recibidos |                              |                         |                                           |  |  |  |
|--------|---------------------------------------|------------------------------|-------------------------|-------------------------------------------|--|--|--|
| MED    | Archivo: MED113MVEN201609             | 30NI000860002134.txt.ZIP.p7z |                         | Recibido en: 2016-10-20 03:16:20 PM       |  |  |  |
| 3+     | Tamaño: 7.2 KB                        | Usuario: CC53080898          | Verificaciones: Todo OK | Procesado: 2016-10-20 03:16:41 PM (6.32s) |  |  |  |
|        | GUID: 9740ac53-bfc3-4d25-bcb4-5       | 732cc056241                  |                         |                                           |  |  |  |

-(5b) Si se desea exportar el resultado de la consulta a un archivo Excel para más detalle, se selecciona el botón Exportar a Excel.

-(6b) Una vez ha seleccionado el botón **Exportar a Excel**, el sistema muestra una ventana informando el nombre del archivo que será enviado al correo electrónico registrado del usuario y se selecciona el botón **Aceptar** o la "x" para cerrar este mensaje.

| web.sispro.gov.co dice:                                                           | ×    |
|-----------------------------------------------------------------------------------|------|
| Al ser completado el Proceso será notificado via email a<br>claumartinb@gmail.com |      |
| Identificador: 93f94178-7cd0-445a-957c-ddeee511deb2                               |      |
| Evita que esta página cree cuadros de diálogo adicionales.                        |      |
| 6b Ace                                                                            | ptar |

(7) Una vez el proceso termina, el sistema envía el correo al usuario con los resultados de la consulta, en el cual se informa los filtros con los cuales se realizó la consulta y un enlace para descargar un archivo Excel comprimido, con los resultados de la consulta.

| MINSALUD<br>TODOS POR UN<br>NUEVO PAÍS<br>PAZ EQUIDAD EDUCACION |       | MANUAL USUARIO DEL COMPONENTE WEB DE PISIS                                                                                                    |                                                                                                    |                                                                                                    |                                          |           |            |  |  |  |  |
|-----------------------------------------------------------------|-------|----------------------------------------------------------------------------------------------------|----------------------------------------------------------------------------------------------------|----------------------------------------------------------------------------------------------------|------------------------------------------|-----------|------------|--|--|--|--|
|                                                                 |       | CÓDIGO:                                                                                                    |                                                                                                    | VERSIÓN:                                                                                                    | 1.0                                      | FECHA:    | 04-11-2016 |  |  |  |  |
|                                                                 | PISIS | - Reporte Arci<br>SISPRO <fileexport<br>a to me ♥<br/>Su solicitud ha sido<br/>@pStartUpload<br/>@pEndUpload<br/>@pFileName?<br/>@pFileName?<br/>@pShortIdentii<br/>El resultado fue ger<br/>De click para Desc<br/>Los enlaces estará</fileexport<br> | hivos Reci<br>ter@sispro.gov<br>o procesada co<br>dDateTime: 01<br>DateTime: 18/<br>%MED11%<br>: <params></params><br>ficators: <para<br>nerado con 19.<br/>argar el Archiv<br/>n disponibles o</para<br> | bidos - 201<br>v.co><br>on los siguiente<br>/01/2016 12:00<br>11/2016 11:59:4<br>ams /><br>038 registros:<br>ro con 11.05 Me<br>durante 10 dia(s | 6-11-<br>s param<br>:00 a. m<br>59 p. m. | 18 10:56: | 50 a.m.    |  |  |  |  |

Mediante el enlace se procede a descargar el archivo comprimido, y una vez se abre el archivo Excel presentan la información más detallada generada una vez recibidos los archivos como se muestra a continuación:

|   | PISISRecepcion    | Archivosbc8d        | e140-18d3-4               | 33f-8bac-4   | 12370583521    | f_1.xlsx    |              |            |           |            |               |                 |                  |            | -           |             |
|---|-------------------|---------------------|---------------------------|--------------|----------------|-------------|--------------|------------|-----------|------------|---------------|-----------------|------------------|------------|-------------|-------------|
|   | A                 | В                   |                           |              | С              |             |              |            | D         |            | E             | F               | G                | H          | 1           | J           |
| 1 | RCount            | ID                  | FileName                  |              |                |             |              | calF       | ileOnlyNa | ame        | TryCount      | ShortIdentif    | i Identificatio  | (Ide) Fir  | stUpload    | IE MostRe   |
| 2 | 19038             | 10983255            | MED114M                   | COM2016      | 0930NI000      | 90041895    | 4.txt.ZIP.p7 | 7z MED     | 114MCOM   | A201609    | 1             | MED114MC        | 900418954        | NI 201     | 16-11-01    | 0:2016-11   |
| 3 | 19038             | 10983254            | MED113M                   | VEN2016      | 0930NI0009     | 900418954   | 4.txt.ZIP.p7 | z MED      | 113MVEN   | 12016093   | 1             | MED113MV        | 900418954        | NI 201     | 16-11-01    | 0:2016-11   |
| 4 | 19038             | 10983175            | MED113M                   | VEN2016      | 0930NI0009     | 00357544    | 1.txt.ZIP.p7 | z MED      | 113MVEN   | 12016093   | 1             | MED113MV        | 900357544        | NI 201     | 16-10-31    | 1 2016-10   |
| 5 | 19038             | 10409583            | MED113M                   | VEN2016      | 0930NI0009     | 00461231    | 1.txt.ZIP.p7 | z MED      | 113MVEN   | 12016093   | 3             | MED113MV        | 900461231        | NI 201     | 16-10-11    | 0:2016-10   |
|   | PISISRecepcionAr  | -<br>chivosbc8de140 | -18d3-433f-8b             | ac-41237058  | 352f_1.xlsx    |             |              |            |           |            |               |                 |                  |            |             |             |
|   | K                 | L                   | M                         | N            | 0              | P Q         | I F          | 2          | S         | T          | l             | U V             | W                | ;          | X           | Y           |
| 1 | MostRecent(N      | lostRecentl Upl     | oadDate <sup>-</sup> Fir  | stProcess    | JploadD: Up    | oloadDa Up  | OKShared     | lFilePath  | UploadUse | er/GUID    | Arriva        | IForDi Decom    | press Decompr    | ess Decor  | npress Un   | CMSP7ZN     |
| 2 | 6d7c6a76-d3cc     | -4218-a578- 201     | 6-11-01 0:20              | 6-11-01 0:   | 2016           | 11          | 1 \\ACMDPA   | P07\Archi  | IPSNUBES  | VI6d7c6a   | 76-d3cc-4218  | 8-a578- 2016-11 | -01 0 MED114N    | ICC 50AEA  | \F7F3F20    | 16-11-01 0: |
| 3 | 20954df1-7805-    | 474c-b488-3201      | 6-11-01 0:20 <sup>-</sup> | 6-11-01 0:   | 2016           | 11          | 1 NACMDPA    | P07\Archi  | IPSNUBES  | VI 20954d  | f1-7805-474c  | -b488-32016-11  | -01 0 MED113N    | VEEF6E     | 02C508 20   | 16-11-01 0  |
| 4 | ec535127-608f-    | 4285-b953-5201      | 6-10-31 1 20 <sup>-</sup> | 6-10-31 1    | 2016           | 10 3        | 1 NACMDPA    | P07\Archi  | CC1465158 | 57 ec5351  | 27-608f-4285  | -b953-52016-10  | -31 1 MED113N    | VE4E8F8    | 01A30:20    | 16-10-31 1  |
| 5 | 29faf3a4-b1e5-4   | 15b4-a2fa-78 201    | 6-10-31 1 20 <sup>-</sup> | 6-10-31 1    | 2016           | 10 3        | 1 NACMDPA    | P07\Archi  | CC7985319 | 96 29faf3a | 4-b1e5-45b4-  | a2fa-78 2016-10 | -31 1 MED113N    | IVE FF2D2  | 2D07E920    | 16-10-31 1  |
| - | PISISRecepcionArc | hivos_bc8de140-1    | .8d3-433f-8bac-           | 41237058352  | f_1.xlsx       |             |              |            |           |            |               |                 |                  |            |             |             |
|   | Z                 | AA /                | AB AC                     | AD AE A      | FAC AH         | A           | A L          | J          | AK A      | L          | AM            | AN              | AO AI            | > /        | AQ          | AR          |
| 1 | UnCMSP7ZC Ur      | CMSP7ZO UnCM        | ASP7ZO IsDig              | it UnC Un( L | lı UrArrivalFo | orVe Valida | tionD:IsEnte | rprise(IsV | alid S    | I CopyToF  | ReceivedDate  | eTime Copy      | FileProce: FileF | roc(FileF  | Process! Fi | eProcess    |
| 2 | 2016-11-01 0 M    | ED114MCC CF3D       | 10891A                    | 1            | 2016-11-0      | 01 0:2016-1 | 1-01 0. Tr   | ue         | True      | 2016-11-0  | 01 02:17:21.5 | 77 PM           | True 2016        | 11-0 Medie | camento ip: | nubesverd   |
| 3 | 2016-11-01 0: ME  | ED113MVE 01927      | 77E933F                   | 1            | 2016-11-0      | 01 0:2016-1 | 1-01 0; Tr   | ue         | True      | 2016-11-0  | 01 02:17:21.6 | 37 PM           | True 2016        | 11-0 Medie | camento ip  | nubesverd   |
| 4 | 2016-10-31 1 M    | ED113MVE D759       | 163A62                    | 1            | 2016-10-3      | 31 1 2016-1 | 0-31 1 Tr    | ue         | True      | 2016-10-3  | 31 11:58:32.1 | 30 PM           | True 2016        | 10-3 Medie | camento inv | ersionesigr |
| 5 | 2016-10-31 1 M    | ED113MVE B80E       | 60C149                    | 1            | 2016-10-3      | 31 1 2016-1 | 0-311 Tr     | ue         | True      | 2016-10-3  | 31 11:50:00 4 | 17 PM           | True 2016        | 10-3 Media | camento isi | dro gomez(  |

# 11 INSTALADOR

# 11.1 Instalador PISIS Cliente – Neo

Esta opción se utiliza para descargar el instalador del Cliente NEO que permite validar y enviar archivos, cuyo objeto es facilitar a las entidades reportadoras de información al Ministerio de Salud y Protección Social el envío de sus archivos de acuerdo con las condiciones especificadas en los

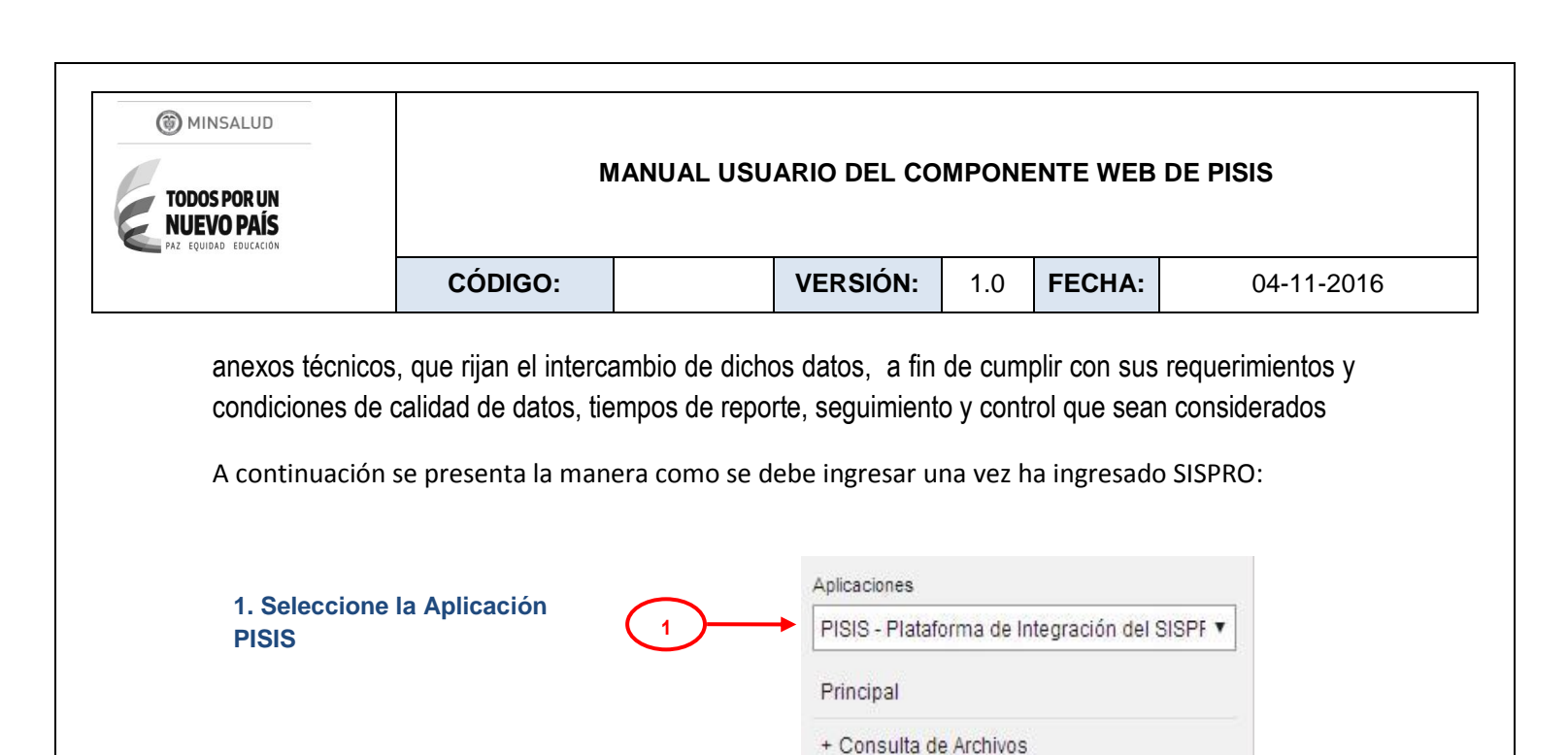

-Una vez se selecciona la opción **Instalador PISIS Cliente - Neo**, se presenta una pantalla que muestra la Versión Actual del Instalador, un enlace para acceder a la Guía de Uso, un enlace para acceder a Preguntas Frecuentes sobre el tema, Notas informativas sobre los Requisitos mínimos de Software y de Hardware que debe tener el equipo donde se va a realizar a instalación **(4)**.

+ Instalador

Instalador PISIS Cliente - Neo

+ Opciones de Administración

2. Seleccione la opción de

3. Seleccione la opción Instalador PISIS Cliente - Neo

menú Instalador

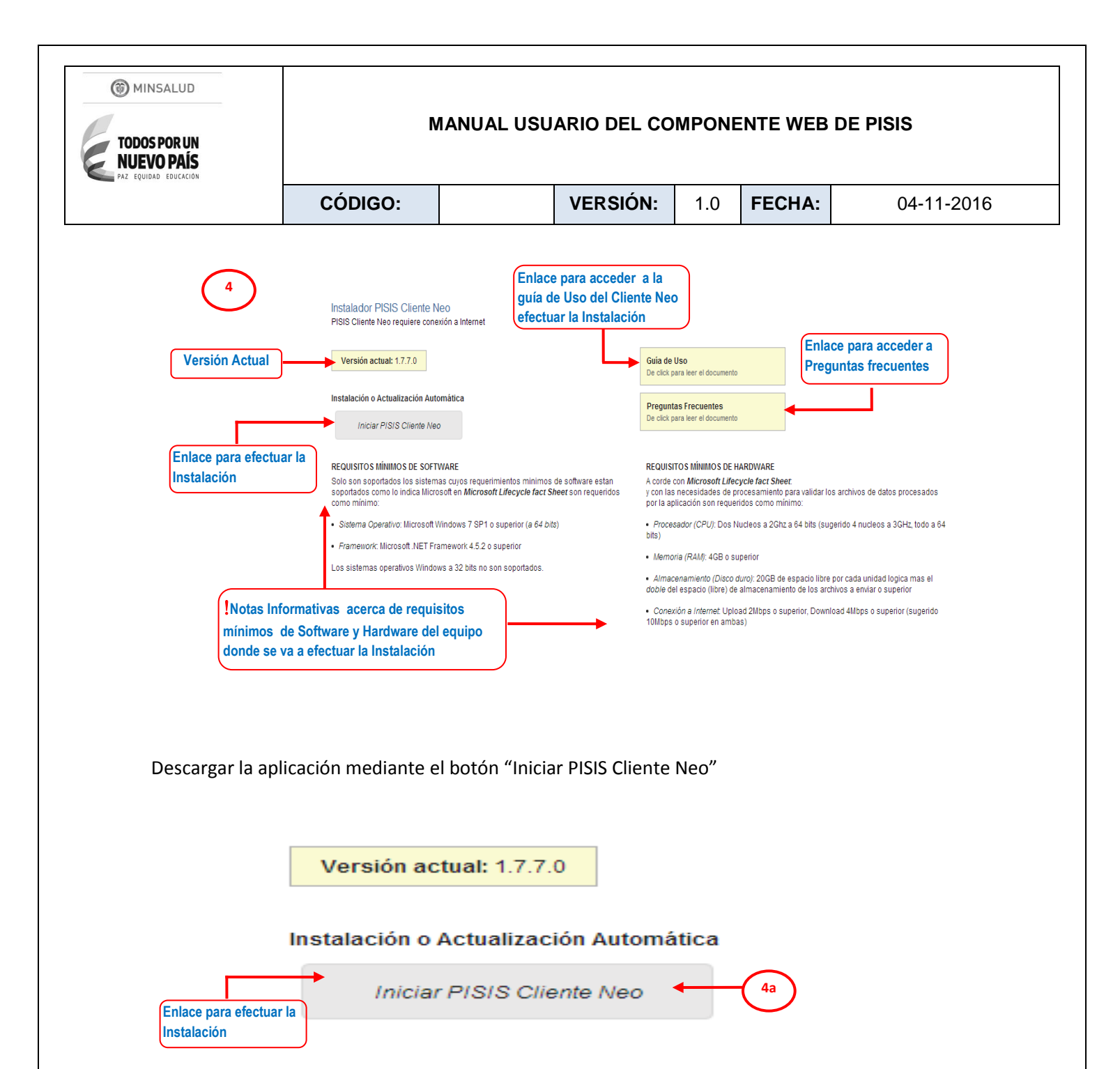

Una vez instalada la aplicación PISIS Neo, se puede ejecutar desde el acceso directo que queda en el escritorio. Además automáticamente se descargan las nuevas versiones.

### 12 MÓDULO OPCIONES DE ADMINISTRACIÓN

Esta funcionalidad permite Administrar y consultar la asociación de Entidades a los anexos técnicos , o asociar anexos técnicos a una entidad específica , como también consultar los períodos de reporte.

| (22) | MINISALLID |
|------|------------|
| w.   | MINJALUD   |

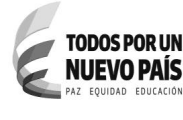

| CÓDIGO: |  | VERSIÓN: | 1.0 | FECHA: | 04-11-2016 |
|---------|--|----------|-----|--------|------------|
|---------|--|----------|-----|--------|------------|

Para acceder a esta funcionalidad Web:

 Ingrese al Sitio de Aplicativos Misionales del SISPRO como se describió en el numeral 6.1 de la Guía de Seguridad, en <u>Web.sispro.gov.co</u>

A continuación se describen las opciones que cubre esta funcionalidad.

12.1 Administrar Asociación de Entidades de un tipo a Esquemas de Anexo Técnico – Con Privilegios y Administrar Asociación de Entidades de un tipo a Esquemas de Anexo Técnico - Líder Usuario

Las opciones para Administrar Asociación de Entidades de un tipo a Esquemas de Anexo Técnico – con Privilegios y Asociación de Entidades de un tipo a Esquemas de Anexo Técnico – Líder Usuario permiten consultar las entidades asociadas a un esquema de anexo técnico específico y a su vez asociar o desasociar el esquema seleccionado a estas entidades. Esta opción aplica para Anexos técnicos integrados a PISIS y Vigentes.

A continuación se presenta la manera como se debe ingresar una vez ha ingresado SISPRO:

Para la opción Administrar Asociación de Entidades de un tipo a Esquemas de Anexo Técnico – con Privilegios

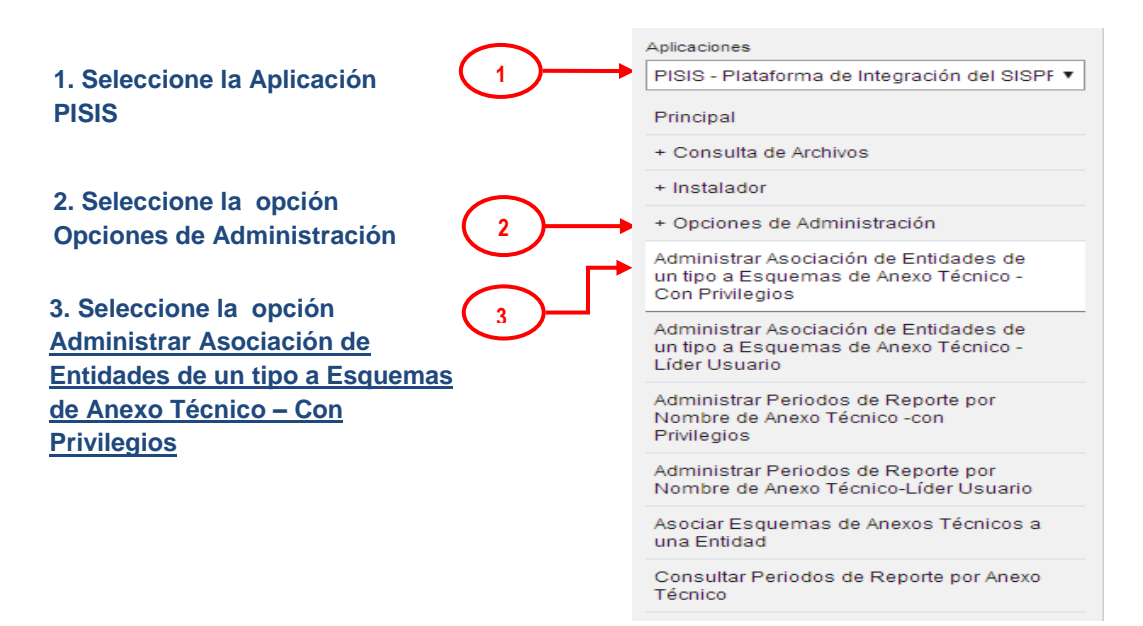

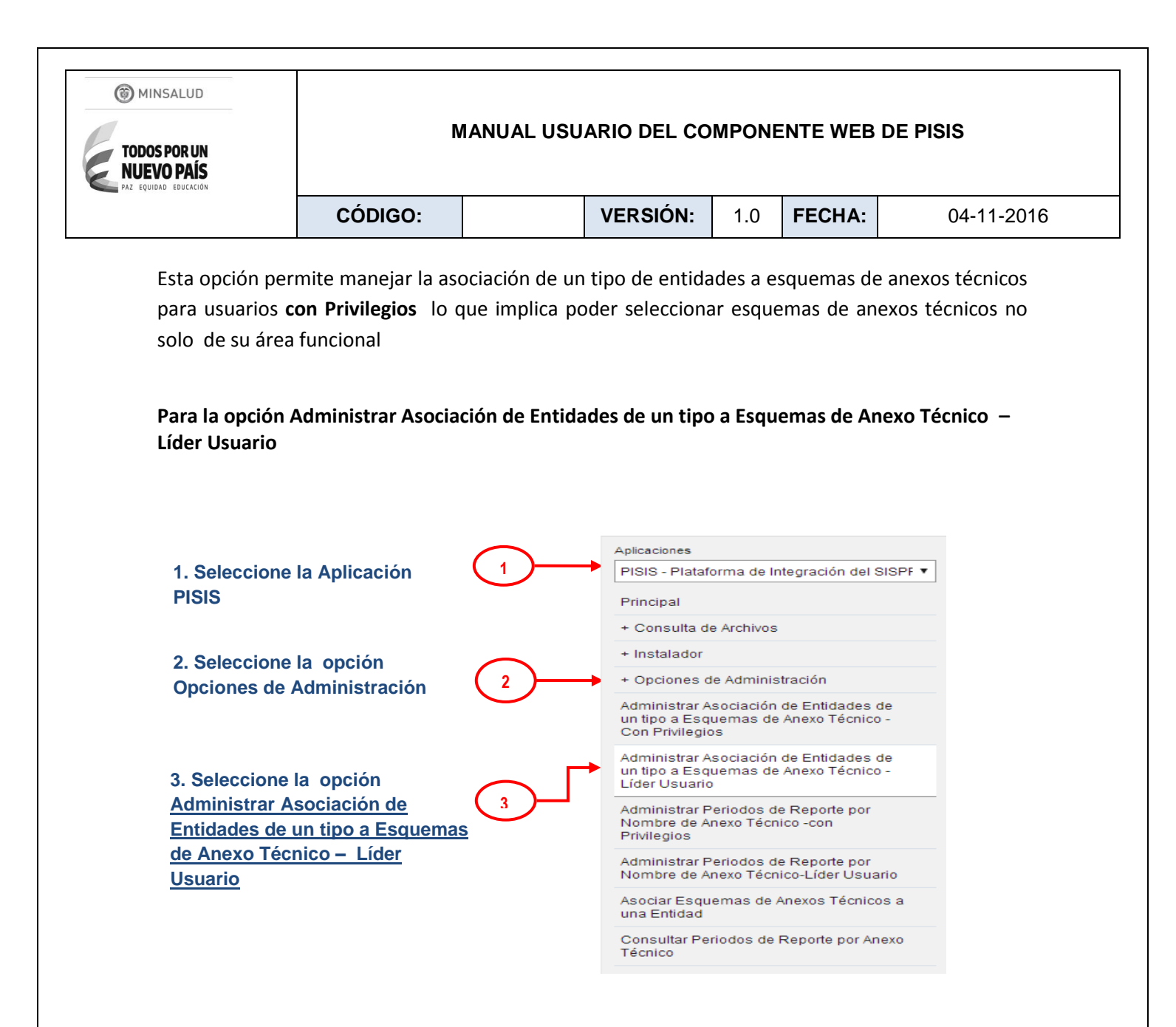

Esta opción permite manejar la asociación de un tipo de entidades a esquemas de anexos técnicos para el **Líder usuario** lo que implica poder seleccionar esquemas de anexos técnicos solo de su área funcional

-Una vez se selecciona la opción Administrar Asociación de Entidades de un tipo a Esquemas de Anexo Técnico – Con Privilegios o Administrar Asociación de Entidades de un tipo a Esquemas de Anexo Técnico - Líder Usuario, se presenta una sección de filtros para definir la consulta a través de la selección del Anexo Técnico (Obligatorio), Tipo de Entidad, Entidad (4).

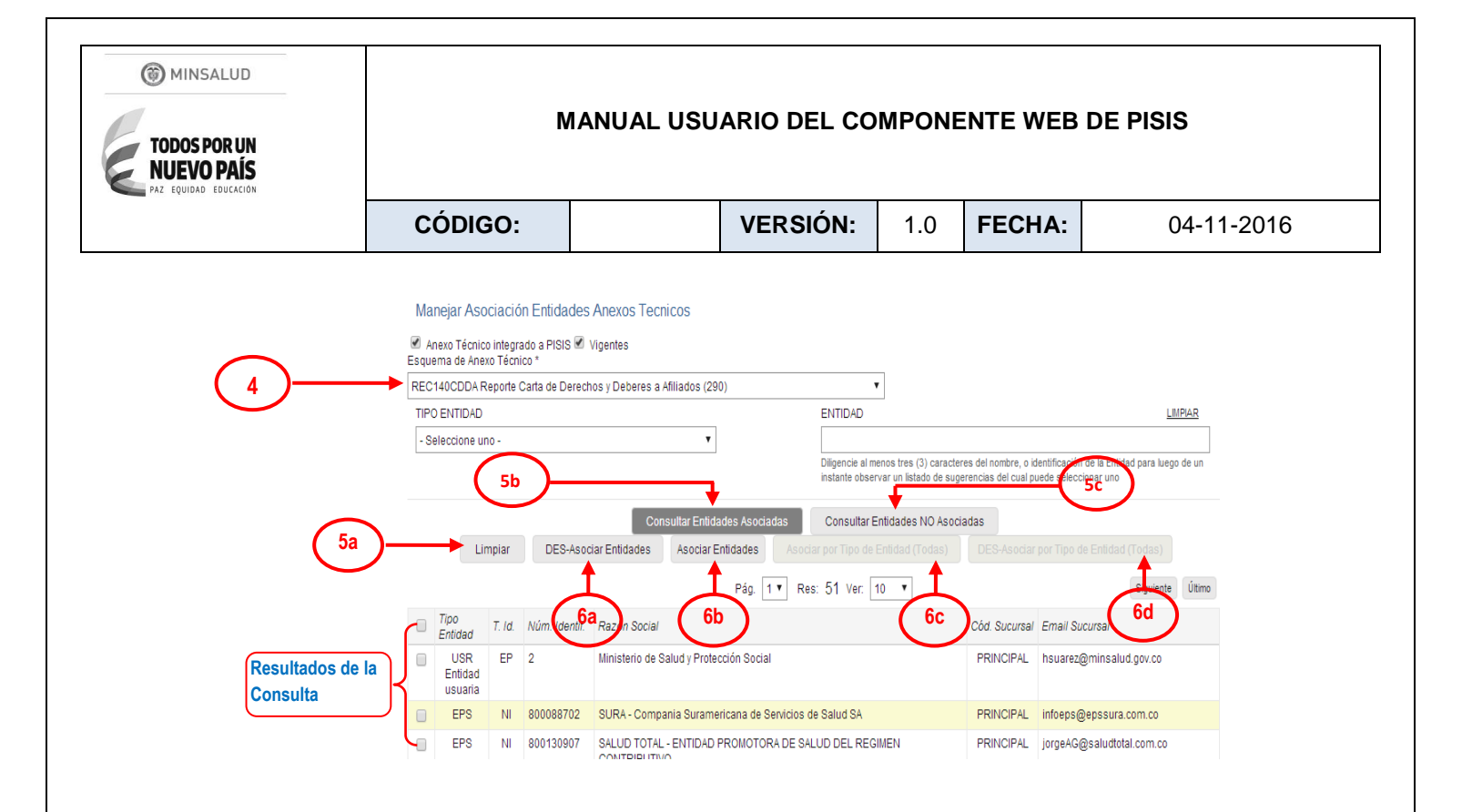

-(5a) Si requiere inicializar los filtros de la consulta, se selecciona el botón Limpiar

-Si se desea consultar las entidades asociadas al anexo técnico seleccionado, se selecciona el botón **Consultar Entidades Asociadas (5b).** 

 El sistema despliega el resultado de la consulta mostrando los datos de las entidades que presentan asociación con el anexo técnico seleccionado. Tales datos como Tipo de entidad, , tipo y número de identificación, Razón social código sucursal y mail de la sucursal. A continuación se presenta la pantalla que despliega la consulta:

| Tipo<br>Entidad           | T. Id. | Núm. Identif. | Razón Social                                          | Cód. Sucursal | Email Sucursal            |
|---------------------------|--------|---------------|-------------------------------------------------------|---------------|---------------------------|
| USR<br>Entidad<br>usuaria | EP     | 2             | Ministerio de Salud y Protección Social               | PRINCIPAL     | hsuarez@minsalud.gov.co   |
| EPS                       | NI     | 800088702     | SURA - Compania Suramericana de Servicios de Salud SA | PRINCIPAL     | infoeps@epssura.com.co    |
| EPS                       | NI     | 800130907     | SALUD TOTAL - ENTIDAD PROMOTORA DE SALUD DEL REGIMEN  | PRINCIPAL     | jorgeAG@saludtotal.com.co |

-Si se desea consultar las entidades que no están asociadas al anexo técnico seleccionado, se selecciona el botón **Consultar Entidades NO Asociadas (5c).** 

 El sistema despliega el resultado de la consulta mostrando los datos de las entidades que NO presentan asociación con el anexo técnico seleccionado. Tales datos como

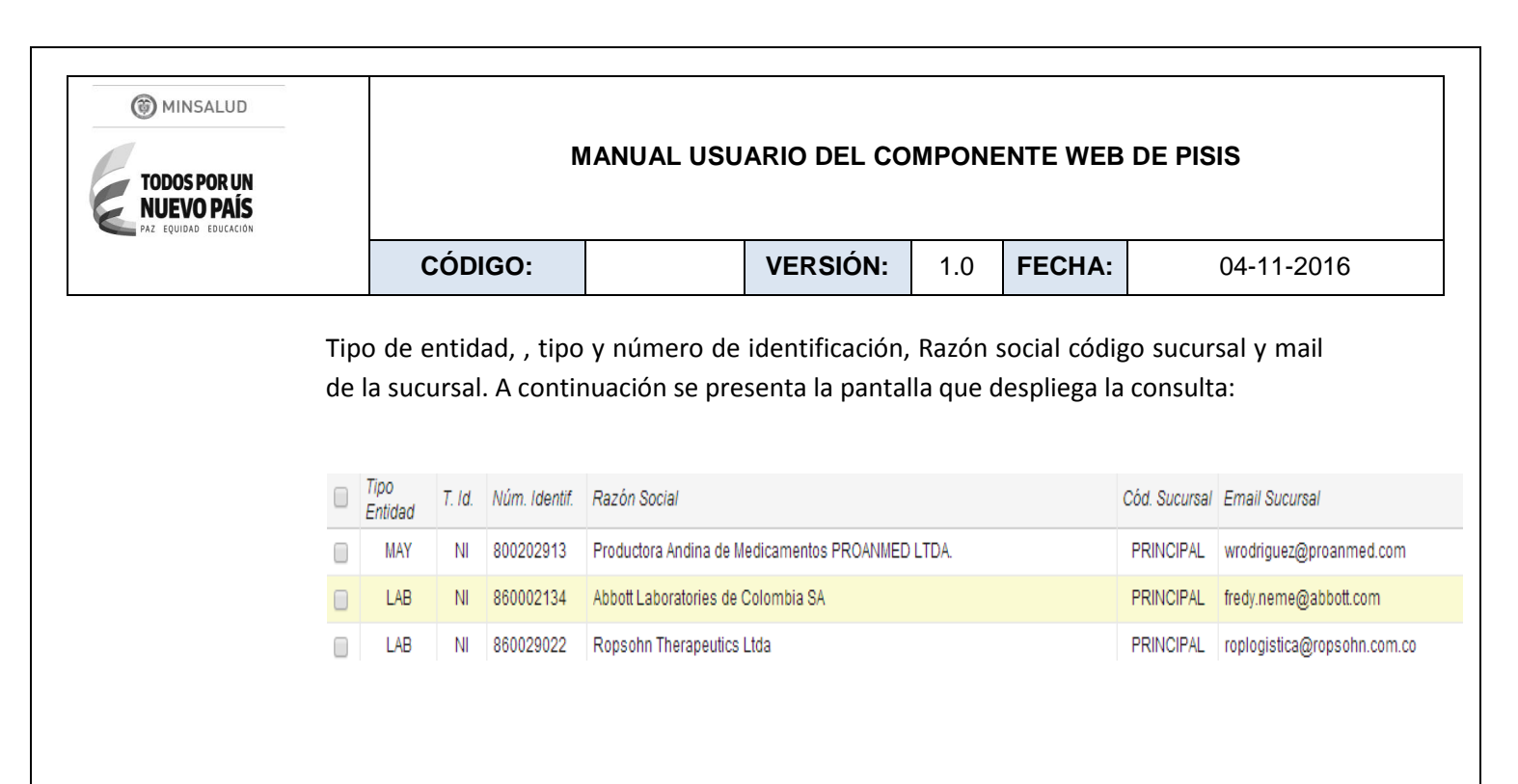

**(6a) DES-Asociar Entidades :** Si se requiere desvincular varias entidades escogidas al anexo técnico seleccionado.

(6b) Asociar Entidades: Si se requiere vincular algunas entidades escogidas al anexo técnico seleccionado

(6c) Asociar por Tipo de Entidad(Todas): Si se requiere vincular TODAS las entidades de un Tipo específico al anexo técnico seleccionado

(6d) DES- Asociar por Tipo de Entidad(Todas): Si se requiere romper el vinculo de TODAS las entidades de un Tipo específico al anexo técnico seleccionado

# 12.2 Administrar Períodos de Reporte por Nombre de Anexo Técnico – Con Privilegios y Administrar Períodos de Reporte por Nombre de Anexo Técnico – Líder Usuario

Las opciones Administrar Períodos de reporte por Nombre de Anexo Técnico – con Privilegios y Administrar Períodos de reporte por Nombre de Anexo Técnico – líder usuario permiten consultar los períodos de información y de reporte de los archivos de entrada al sistema asociados a un anexo técnico en un período de tiempo relacionado con las fechas de corte. Además de tener la opción de consultar las acciones hechas sobre los anexos técnicos registradas en el log.

A continuación se presenta la manera como se debe ingresar una vez ha ingresado SISPRO:

#### Para la opción Administrar Períodos de Reporte por Nombre de Anexo Técnico - con Privilegios

| MINSALUD<br>TODOS POR UN<br>NUEVO PAÍS<br>PAZ EQUIDAD EDUCACION                         | Ν                                                                              | IANUAL USU | ARIO DEL CO                                                                                                    | MPONE                                                                                      | INTE WEB                                                                                                    | DE PISIS          |
|-----------------------------------------------------------------------------------------|--------------------------------------------------------------------------------|------------|----------------------------------------------------------------------------------------------------|--------------------------------------------------------------------------------------------|----------------------------------------------------------------------------------------------------|-------------------|
|                                                                                         | CÓDIGO:                                                                        |            | VERSIÓN:                                                                                                    | 1.0                                                                                        | FECHA:                                                                                                    | 04-11-2016        |
| <ol> <li>Seleccione<br/>PISIS</li> <li>Seleccione<br/>Opciones de A</li> </ol>          | la Aplicación<br>la opción<br>Administración                                   | 1          | Aplicaciones<br>PISIS - Platafo<br>Principal<br>+ Consulta do<br>+ Instalador<br>+ Opciones d<br>Administrar A<br>un tipo a Esqu<br>Con Privilegio                                           | e Archivos<br>e Administ<br>sociación<br>uemas de<br>s                                     | tegración del S<br>tración<br>de Entidades d<br>Anexo Técnico                                                                        | ISPF V            |
| 3. Seleccione<br><u>Administrar Pa</u><br><u>por Nombre de</u><br><u>con Privilegio</u> | la opción<br><u>eríodos de Reporte</u><br><u>e Anexo Técnico –</u><br><u>s</u> | 3          | Administrar A<br>un tipo a Esqu<br>Líder Usuario<br>Administrar P<br>Nombre de Al<br>Privilegios<br>Administrar P<br>Nombre de Al<br>Asociar Esqu<br>una Entidad<br>Consultar Per<br>Técnico | sociación<br>uemas de<br>eriodos de<br>nexo Técni<br>eriodos de<br>nexo Técni<br>emas de A | de Entidades d<br>Anexo Técnico<br>e Reporte por<br>co - con<br>e Reporte por<br>co-Líder Usuar<br>unexos Técnico<br>Reporte por Ano | rio<br>s a<br>exo |

Esta opción permite consultar los períodos de reporte de anexos técnicos para usuarios **Con Privilegios** lo que implica poder seleccionar anexos técnicos no solo de su área funcional.

## Para la opción Administrar Períodos de Reporte por Nombre de Anexo Técnico – Líder Usuario

|                                                | $\frown$ | Aplicaciones                                                                                       |
|------------------------------------------------|----------|----------------------------------------------------------------------------------------------------|
| 1. Seleccione la Aplicación                    |          | PISIS - Plataforma de Integración del SISPF 🔻                                                      |
| PISIS                                          | $\smile$ | Principal                                                                                          |
|                                                |          | + Consulta de Archivos                                                                             |
| 2 Seleccione la onción                         |          | + Instalador                                                                                       |
| Oncionos do Administración                     |          | + Opciones de Administración                                                                       |
| opciones de Administración                     |          | Administrar Asociación de Entidades de<br>un tipo a Esquemas de Anexo Técnico -<br>Con Privilegios |
|                                                |          | Administrar Asociación de Entidades de<br>un tipo a Esquemas de Anexo Técnico -<br>Líder Usuario   |
| 3. Seleccione la opción                        |          | Administrar Periodos de Reporte por<br>Nombre de Anexo Técnico -con<br>Privilegios                 |
| Administrar Períodos de Reporte                | 3        | Administrar Periodos de Reporte por<br>Nombre de Anexo Técnico-Líder Usuario                       |
| por Nombre de Anexo Tecnico –<br>Líder Usuario | <b>`</b> | Asociar Esquemas de Anexos Técnicos a<br>una Entidad                                               |
|                                                |          | Consultar Periodos de Reporte por Anexo<br>Técnico                                                 |

| MINSALUD     TODOS POR UN     NUEVO PAÍS     PAZ E QUIDAD EDUCACIÓN | MANUAL USUARIO DEL COMPONENTE WEB DE PISIS |  |          |     |        |            |
|---------------------------------------------------------------------|--------------------------------------------|--|----------|-----|--------|------------|
|                                                                     | CÓDIGO:                                    |  | VERSIÓN: | 1.0 | FECHA: | 04-11-2016 |

Esta opción permite consultar los períodos de reporte de anexos técnicos para el **Líder Usuario** lo que implica poder seleccionar anexos técnicos solo de su área funcional.

-Una vez se selecciona la opción Administrar Períodos de Reporte por Nombre de Anexo Técnico – con Privilegios o Administrar Períodos de Reporte por Nombre de Anexo Técnico – Líder Usuario, se presenta una sección de filtros para definir la consulta a través de la selección del Anexo Técnico (Obligatorio), Fechas Inicial y Final que cubren las fechas información. (4).

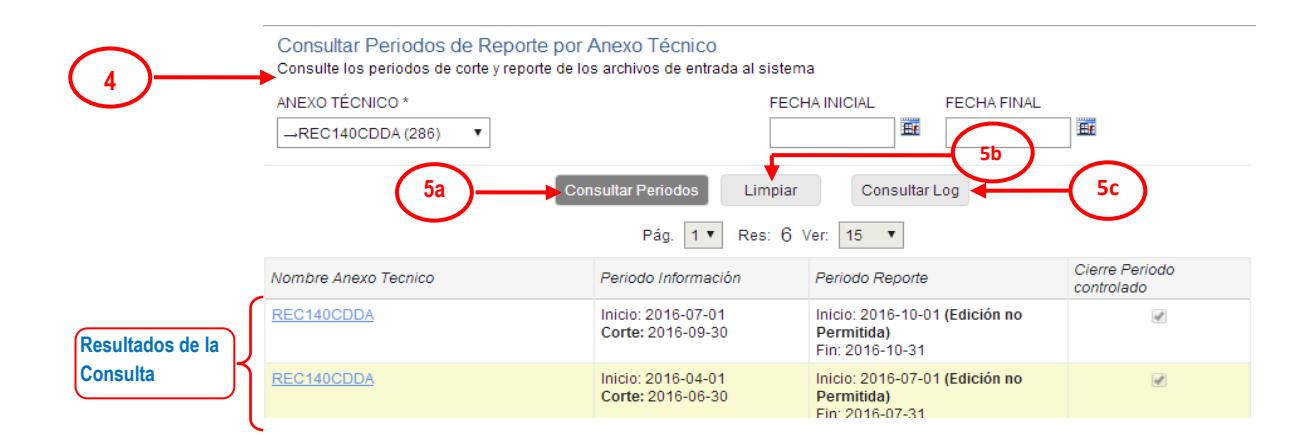

Luego de seleccionar al menos el anexo técnico en los campos filtro para el cual se desea consultar los períodos de información y de reporte o consultar el log, se habilitan los botones para Consultar Períodos, para Consultar el Log o Limpiar filtros.

-(5b) Si requiere inicializar los filtros de la consulta, se selecciona el botón Limpiar

-Si se desea consultar los períodos de información y de reporte de cada uno de archivos de entrada asociados al anexo técnico escogido, se selecciona el botón **Consultar Períodos (5a).** 

 El sistema despliega el resultado de la consulta mostrando para cada archivo el período de información, que corresponde al lapso de tiempo en el cual la información está relacionada definida por la fecha de inicio y de corte. Se presenta también el período de reporte que corresponde al lapso de tiempo durante el cual el archivo debe ser cargado o reportado. Se muestra además un indicador que señala si

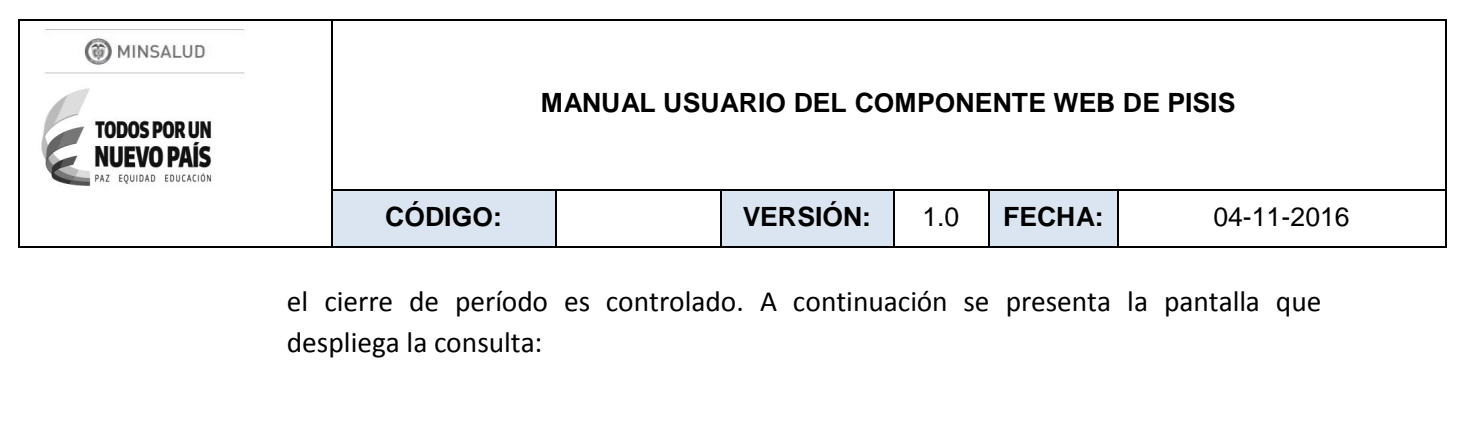

|             | Pág. 1 ▼ Res: 6 Ver: 15 ▼ |                                         |                                                                               |                              |  |
|-------------|---------------------------|-----------------------------------------|-------------------------------------------------------------------------------|------------------------------|--|
|             | Nombre Anexo Tecnico      | Periodo Información                     | Periodo Reporte                                                               | Cierre Periodo<br>controlado |  |
| (           | REC140CDDA                | Inicio: 2016-07-01<br>Corte: 2016-09-30 | Inicio: 2016-10-01 <b>(Edición no</b><br><b>Permitida)</b><br>Fin: 2016-10-31 | Ø                            |  |
| Enlaces del | REC140CDDA                | Inicio: 2016-04-01<br>Corte: 2016-06-30 | Inicio: 2016-07-01 <b>(Edición no</b><br><b>Permitida)</b><br>Fin: 2016-07-31 | Ø                            |  |
|             | REC140CDDA                | Inicio: 2016-01-01<br>Corte: 2016-03-31 | Inicio: 2016-04-01 <b>(Edición no</b><br><b>Permitida)</b><br>Fin: 2016-04-30 | Ø                            |  |
|             | REC140CDDA                | Inicio: 2015-10-01                      | Inicio: 2016-01-01 (Edición no                                                |                              |  |

-Si se desea consultar las acciones que se han realizado sobre un anexo técnico, se selecciona el botón **Consultar Log (5c).** 

 El sistema despliega el resultado de la consulta mostrando las diferentes acciones realizadas sobre los archivos, si fue creación o actualización, el usuario y la acción y la fecha y hora en que se generó la acción. Además se presenta para cada archivo el período de información, que corresponde al lapso de tiempo en el cual la información está relacionada definida por la fecha de inicio y de corte. Se presenta también el período de reporte que corresponde al lapso de tiempo durante el cual el archivo debe ser cargado o reportado. A continuación se presenta la pantalla que despliega la consulta:

| Pág. 1 ▼ Res: 9 Ver: 15 ▼ |                                         |                                       |                                                  |  |  |  |
|---------------------------|-----------------------------------------|---------------------------------------|--------------------------------------------------|--|--|--|
| Nombre Anexo Tecnico      | Periodo<br>Información                  | Periodo Reporte                       | Acción                                           |  |  |  |
| REC140CDDA                | Inicio: 2016-07-01<br>Corte: 2016-09-30 | Inicio: 2016-10-01<br>Fin: 2016-10-31 | Creación<br>CC79533810<br>2016-10-03 03:56:26 PM |  |  |  |
| REC140CDDA                | Inicio: 2016-04-01<br>Corte: 2016-06-30 | Inicio: 2016-07-01<br>Fin: 2016-07-31 | Creación<br>CC79533810<br>2016-07-07 03:02:39 PM |  |  |  |
| REC140CDDA                | Inicio: 2016-04-01<br>Corte: 2016-06-30 | Inicio: 2016-07-01<br>Fin: 2016-07-31 | Creación<br>CC79533810<br>2016-07-07 03:07:31 PM |  |  |  |
| REC140CDDA                | Inicio: 2016-01-01                      | Inicio: 2016-04-01                    | Creación                                         |  |  |  |

VERSIÓN 2 (28 de Noviembre del 2014))

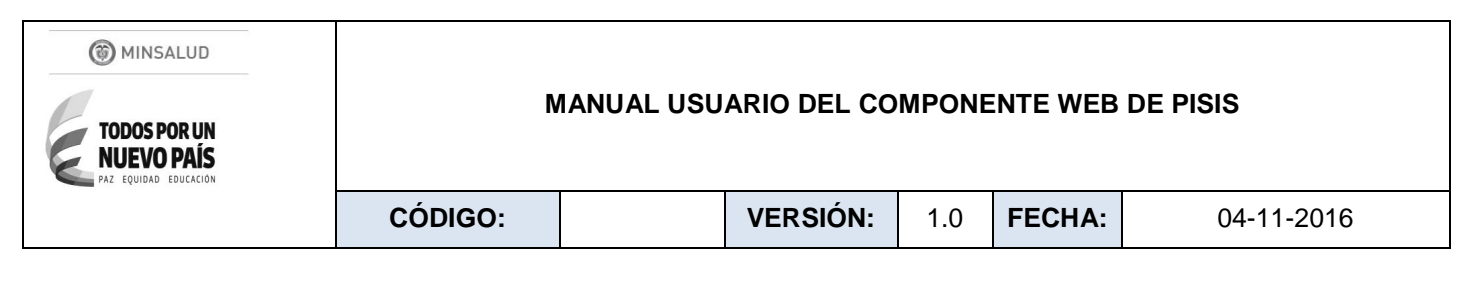

# 12.3 Asociar Esquemas de Anexos Técnicos a una Entidad

Esta opción permite consultar para una entidad específica las asociaciones que existen con los esquemas de anexos técnicos y a la vez actualizar dichas asociaciones.

A continuación se presenta la manera como se debe ingresar una vez ha ingresado SISPRO:

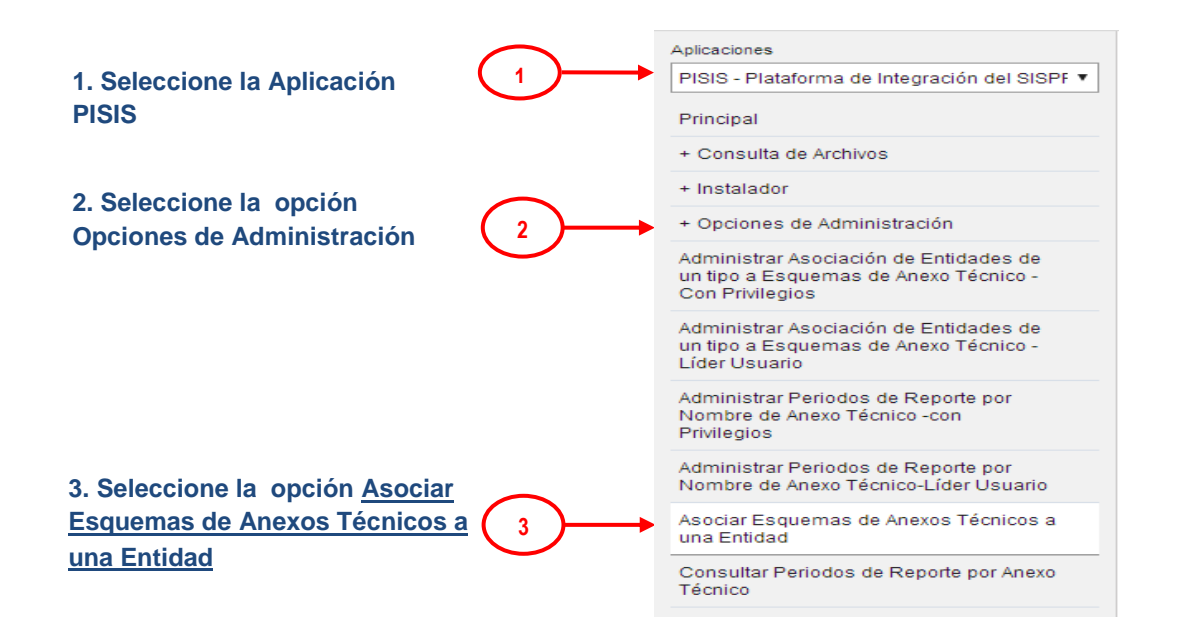

-Una vez se selecciona la opción **Asociar Esquenas de Anexos Técnicos a una Entidad**, se presenta una sección de filtros para definir la consulta a través de la selección de la Entidad (Obligatoria) a la cual se le van a asociar los Esquemas de Anexos Técnicos **(4)**.

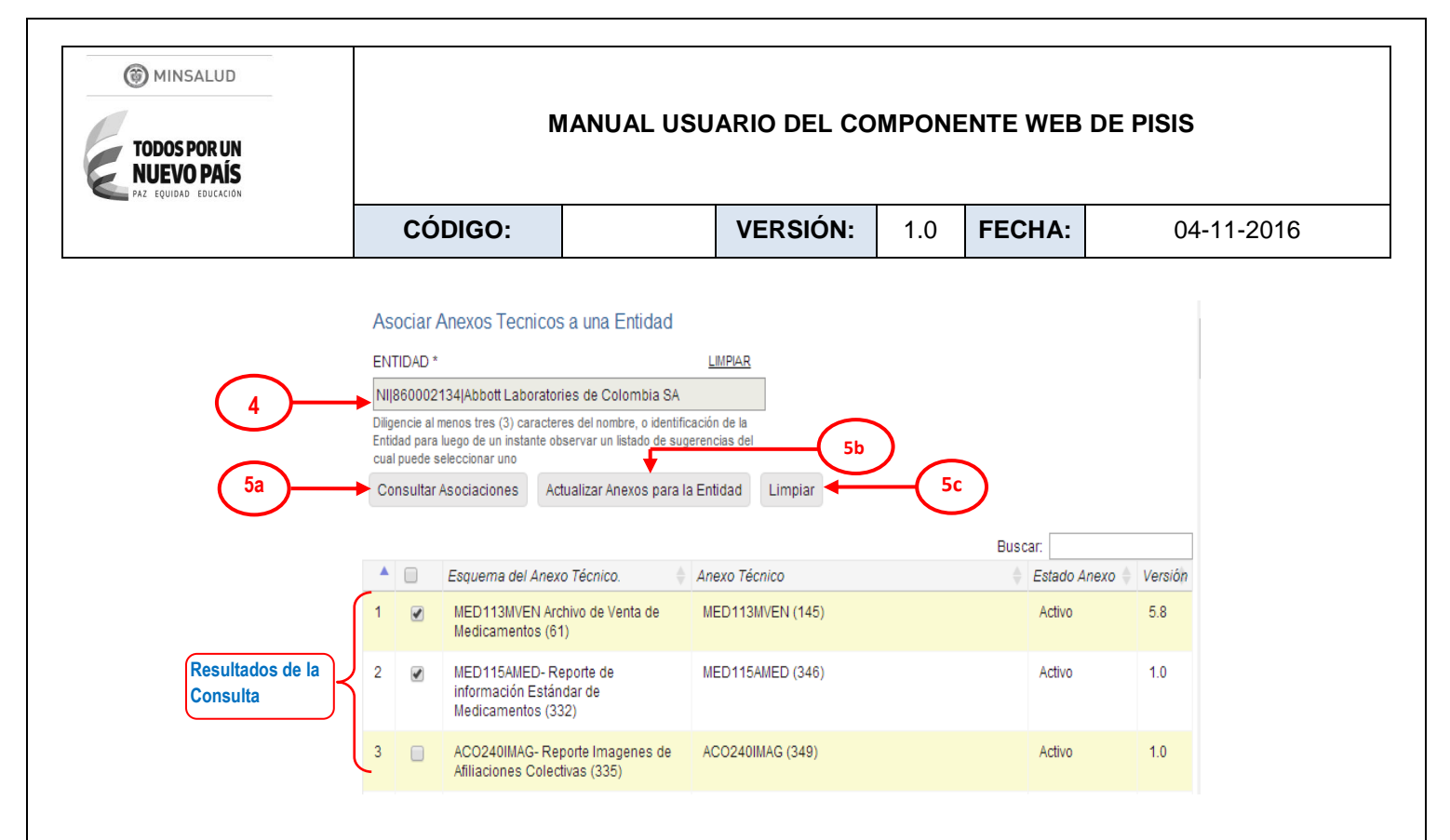

Luego de seleccionar la Entidad de la lista para el cual se desea asociar anexos técnicos, se habilitan los botones para Consultar Asociaciones, Actualizar Anexos Técnicos para la Entidad o Limpiar filtros.

-(5c) Si requiere inicializar los filtros de la consulta, se selecciona el botón Limpiar

-Si se desea consultar los esquemas de anexos técnicos asociados a la Entidad seleccionada, se escoge el botón **Consultar Asociaciones (5a)**.

 El sistema despliega el resultado de la consulta mostrando la lista de asociaciones presentando un indicador que señala si el esquema del anexo técnico está asociado a la Entidad, el nombre del esquema, el nombre del anexo técnico, el estado del anexo si está activo o inactivo y la versión del anexo técnico. A continuación se presenta la pantalla que despliega la consulta:

|           |         |                                                                      | Busc             | ar:          |         |
|-----------|---------|----------------------------------------------------------------------|------------------|--------------|---------|
|           | <b></b> | Esquema del Anexo Técnico.                                           | Anexo Técnico 🔶  | Estado Anexo | Versión |
|           | 1       | MED113MVEN Archivo de Venta de Medicamentos<br>(61)                  | MED113MVEN (145) | Activo       | 5.8     |
| <u>6a</u> | 2       | MED115AMED- Reporte de información Estándar<br>de Medicamentos (332) | MED115AMED (346) | Activo       | 1.0     |
|           | 3       | ACO240IMAG- Reporte Imagenes de Afiliaciones<br>Colectivas (335)     | ACO240IMAG (349) | Activo       | 1.0     |
|           | 4       | ACO240RACO- Reporte Datos de Afiliaciones<br>Colectivas (334)        | AC0240RAC0 (347) | Activo       | 1.0     |

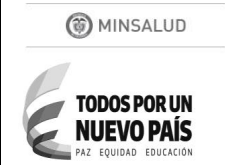

| CÓDIGO: VERSIÓN: 1.0 FECHA: 04-11-20 |
|--------------------------------------|
|--------------------------------------|

(6a) El indicador que señala si el esquema de ese anexo técnico está o nó asociado a la entidad, el cual puede activarse o desactivarse para definir la asociación del anexo señalado con la entidad seleccionada.

(5b) Si desea Actualizar las asociaciones de anexos a la entidad señalados, se selecciona el botón Actualizar Anexos para la Entidad

-(5c) Si requiere inicializar los filtros de la consulta, se selecciona el botón Limpiar

# 12.4 Consultar Períodos de Reporte por Anexo Técnico

Esta opción permite consultar los períodos de información y de reporte de los archivos de entrada al sistema asociados a un anexo técnico en un período de tiempo.

A continuación se presenta la manera como se debe ingresar una vez ha ingresado SISPRO:

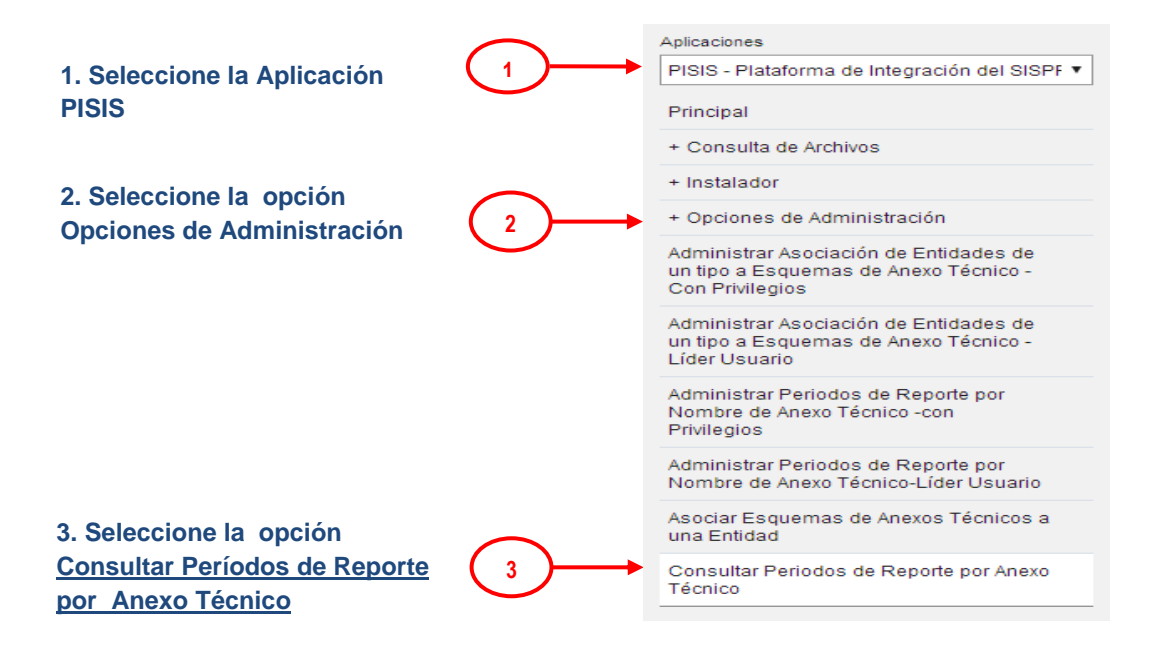

-Una vez se selecciona la opción **Consultar Períodos de Reporte por Anexo Técnico**, se presenta una sección de filtros para definir la consulta a través de la selección del Anexo Técnico (Obligatorio), Fechas Inicial y Final que cubren las fechas de información. **(4)**.

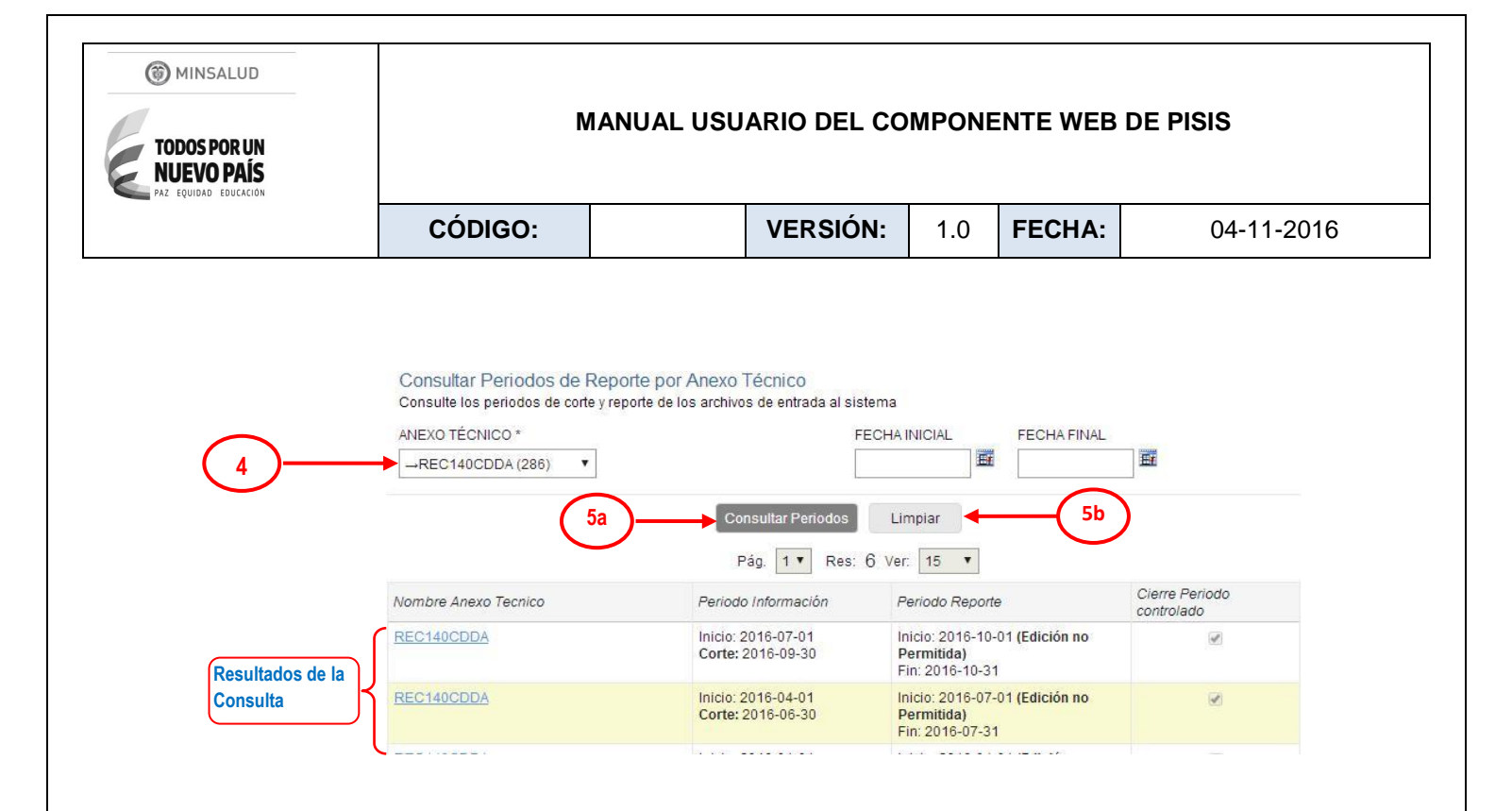

Luego de seleccionar al menos el anexo técnico en los campos filtro para el cual se desea consultar los períodos de información y de reporte, se habilitan los botones para Consultar Períodos o Limpiar filtros.

-(5b) Si requiere inicializar los filtros de la consulta, se selecciona el botón Limpiar

-Si se desea consultar los períodos de información y de reporte de los archivos de entrada al sistema asociados al anexo técnico escogido, se selecciona el botón **Consultar Períodos (5a).** 

El sistema despliega el resultado de la consulta mostrando para cada archivo el período de información, que corresponde al lapso de tiempo en el cual la información está relacionada definida por la fecha de inicio y de corte. Se presenta también el período de reporte que corresponde al lapso de tiempo durante el cual el archivo debe ser cargado o reportado. Se muestra además un indicador que señala si el cierre de período es controlado. A continuación se presenta la pantalla que despliega la consulta:

| MINSALUD<br>TODOS POR UN<br>NUEVO PAÍS<br>PAZ EQUIDAD EDUCACION | MANUAL USUARIO DEL COMPONENTE WEB DE PISIS |                                         |                                                                               |               |                              |  |
|-----------------------------------------------------------------|--------------------------------------------|-----------------------------------------|-------------------------------------------------------------------------------|---------------|------------------------------|--|
|                                                                 | CÓDIGO:                                    | DIGO: VERSIÓN: 1.0 FE                   |                                                                               | FECHA:        | 04-11-2016                   |  |
|                                                                 | Nombre Anexo Tecnico                       | Pág. 1 • Res: 6<br>Periodo Información  | Ver: 15  Periodo Reporte                                                      |               | Cierre Periodo<br>controlado |  |
|                                                                 | REC140CDDA                                 | Inicio: 2016-07-01<br>Corte: 2016-09-30 | Inicio: 2016-10-01 <b>(Edición no</b><br><b>Permitida)</b><br>Fin: 2016-10-31 |               | Ø                            |  |
| Enlaces del                                                     | REC140CDDA                                 | Inicio: 2016-04-01<br>Corte: 2016-06-30 | Inicio: 2016-07-0<br><b>Permitida)</b><br>Fin: 2016-07-31                     | 1 (Edición no | Ø                            |  |
| anexo tecnico                                                   | REC140CDDA                                 | Inicio: 2016-01-01<br>Corte: 2016-03-31 | Inicio: 2016-04-0<br>Permitida)<br>Fin: 2016-04-30                            | 1 (Edición no | Ø                            |  |
|                                                                 | REC140CDDA                                 | Inicio: 2015-10-01                      | Inicio: 2016-01-01 (Edición no                                                |               | V                            |  |